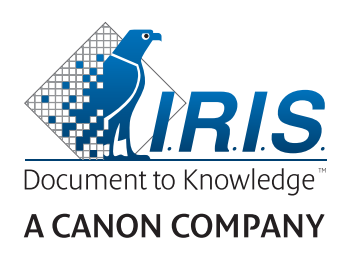

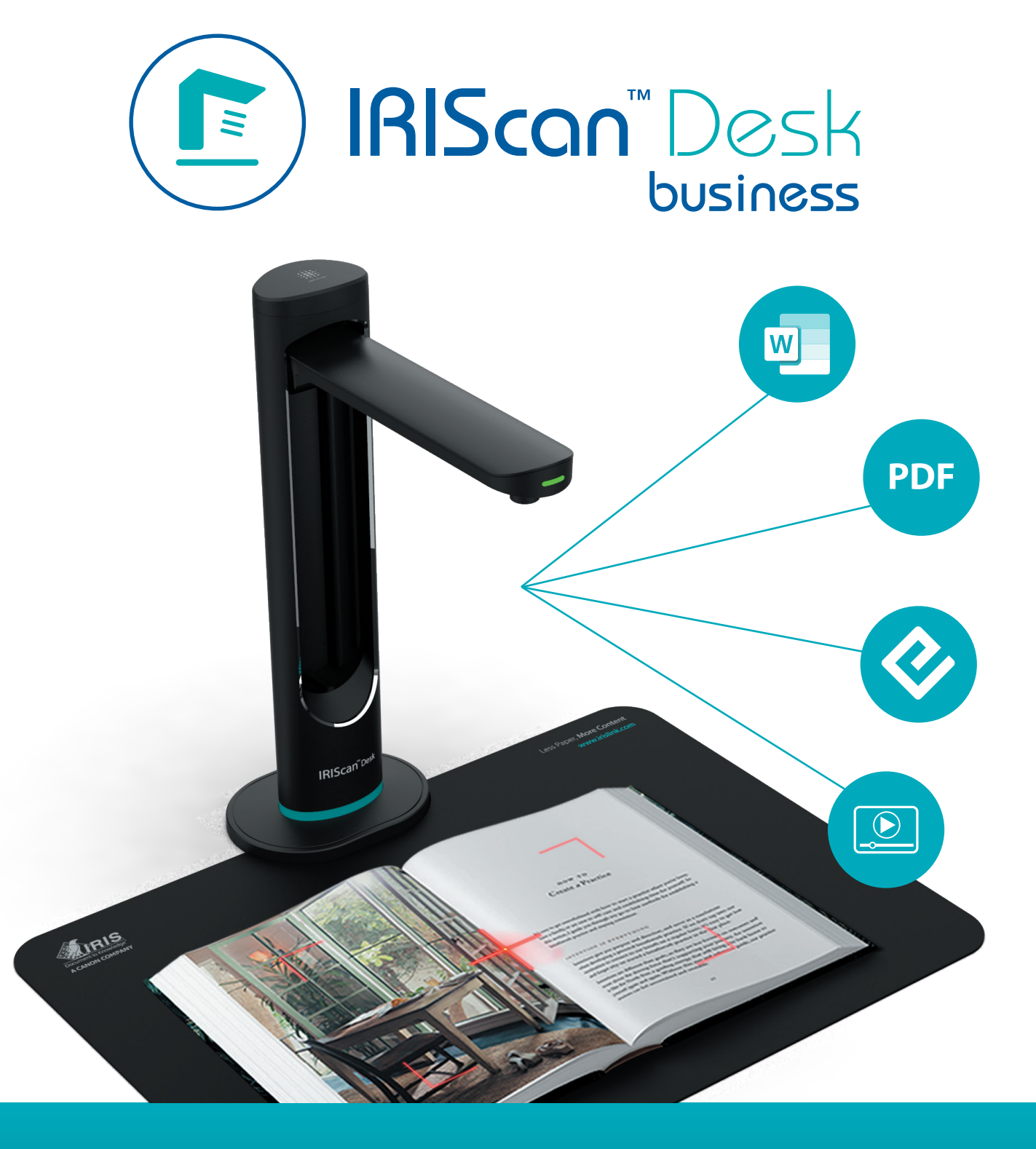

# Digitize all in a snap!

for Windows<sup>®</sup> and Mac<sup>®</sup>

Document scanner & PDF software

## Inhaltsverzeichnis

| 1. Einleitung                                                        | 4  |
|----------------------------------------------------------------------|----|
| 1.1 Vorteile                                                         | 4  |
| 1.2 Funktionen nach Betriebssystem                                   | 5  |
| 2. Systemanforderungen                                               | 5  |
| 3. Erste Schritte                                                    | 6  |
| 3.1 Packungsinhalt                                                   | 6  |
| 3.2 Registrieren und Herunterladen der Software                      | 6  |
| 3.3 Installieren der Software                                        | 6  |
| 3.3.1 Softwarepaket                                                  | 6  |
| 3.3.2. Aktivieren der Software                                       | 7  |
| 3.4 Hardwareinstallation                                             | 7  |
| 3.4.1 Vorgehensweise                                                 | 7  |
| 3.4.2 Integrierte LED-Lampen                                         | 7  |
| 3.4.3 Externe Scantaste                                              | 8  |
| 3.4.4 Externer Scan-Fußschalter                                      | 8  |
| 3.4.5 Netzteil                                                       |    |
| 4. Die Benutzeroberfläche                                            | 9  |
| 4.1 Der Hauptbildschirm                                              | 9  |
| 4.1.1 Die allgemeinen Einstellungen                                  | 9  |
| 4.1.2 Das Menüband: Hauptfunktionen                                  |    |
| 4.1.3 Die Scannersymbolleiste                                        |    |
| 4.1.4 Das Vorschaufenster                                            |    |
| 4.1.5 Die Leiste für die Scannereinstellungen (Kamera-Eigenschaften) |    |
| 4.1.6 Der Ausgabebereich                                             |    |
| 4.2 Die Hauptfunktionen mit Einstellungsoptionen                     |    |
| 4.2.1 Dokumente                                                      | 15 |
| 4.2.2 Buch                                                           |    |
| 4.2.3 Barcode                                                        |    |
| 4.2.4 Ausweisdokumente                                               |    |
| 4.2.5 Video                                                          | 21 |
| 5. Verwendung der integrierten Tools                                 |    |
| 5.1 Verwendung des Tools zum Vergleichen                             |    |
| Bilder vergleichen                                                   |    |
| Ergebnis speichern                                                   | 23 |
| 5.2 Verwendung des Dateikonvertierungstools                          |    |
| Die Bilddatei-Liste                                                  |    |
| Die Ausgabe-Optionen                                                 | 25 |
| Die Bildvorschau                                                     | 25 |
| Die Export-Schaltfläche                                              |    |
| 5.3 Der Dokumenten-/Buchseiten-Editor                                |    |
| 5.4 Der TTS-Editor (Text-in-Sprache)                                 |    |

## Benutzerhandbuch – IRIScan<sup>™</sup> Desk Business

| 6. Neue Dokumente erstellen: Anleitungen                                          |    |
|-----------------------------------------------------------------------------------|----|
| 6.1 Einseitige Dokumente scannen                                                  |    |
| 6.2 Mehrseitige Dokumente scannen                                                 |    |
| 6.3 Mehrere Bilddateien in einer PDF-Datei kombinieren                            |    |
| 6.4 Eine Bilddatei öffnen und konvertieren                                        | 34 |
| 6.5 Ein Buch scannen                                                              |    |
| 6.6 Barcodes scannen und das Ergebnis als "XLSX+JPG"-Datei speichern              |    |
| 6.7 Barcodes scannen und die Bilddatei mit der Barcodezahl benennen               |    |
| 6.8 Gescanntes Ausweisdokument mit einem Foto der Person kombinieren              |    |
| 6.9 Mehrere Ausweise in eine PDF-Datei scannen                                    |    |
| 6.10 Videos mit Facecam aufnehmen                                                 |    |
| 6.11 Präsentation von Papiermaterial in einer Videokonferenz                      |    |
| 6.12 Einsatz des IRIScan™ Desk-Scanners als UVC-Kamera (auf unterschiedlichen BS) |    |
| 6.13 Präsentation von Papiermaterial vor einem Publikum                           |    |
| 6.14 Wechsel zwischen den Objektiven A3 (weiter Winkel) und A4 (enger Winkel)     |    |
| 7. Fehlerbehebung                                                                 |    |
| 7.1 Bekannte Einschränkungen                                                      |    |
| 7.2 IRIScan™ Desk wird nicht erkannt                                              |    |
| 7.3 Produktsupport                                                                |    |
| 8. Scanner-Spezifikationen                                                        |    |
| 9. TWAIN-Benutzeroberfläche                                                       | 51 |
| 10. Rechtliche Hinweise                                                           |    |

## 1. Einleitung

## 1.1 Vorteile

#### Erfassen/Scannen

Diese leistungsstarke Software zum **Erfassen** und **Verarbeiten von Bildern/Videos** ist speziell auf professionelle Kamerascanner ausgerichtet. Mit dieser Software können Sie:

- Fotos erfassen
- Dokumente scannen
- Bücher scannen
- Bilder als PDF-Dateien scannen
- Videos aufzeichnen (siehe auch Facecam)
- Barcodes scannen
- Ausweisdokumente mit den integrierten OCR-Funktionen von I.R.I.S. scannen und das Ergebnis in die Formate DOCX/TXT/XLSX exportieren
- TTS-Inhalte (Text-in-Sprache) bearbeiten und anschließend als MP3 oder WAV exportieren (Windows)

#### Verarbeitung

Diese Software bietet eine integrierte mehrsprachige **OCR**, die mehr als 138 verschiedene Sprachen unterstützt (**OCR-Technologie von** *I.R.I.S. S.A.*).

Außerdem bietet sie:

• mehrere intelligente Erkennungsalgorithmen, wie automatischen Bildzuschnitt, Papierranderkennung, automatische Seitenausrichtung oder **Barcode-Erkennung** 

#### Exportieren

Mit dieser Software können Sie Ihre Arbeit in den gängigsten Ausgabeformaten exportieren: PDF, JPEG, DOCX, XLSX, TXT und MP3 oder WAV mit **bearbeitbarem Text-in-Sprache (TTS, Text-To-Speech)** *für Windows*.

Der Export erfolgt schnell, da mehrere Seiten gleichzeitig verarbeitet werden.

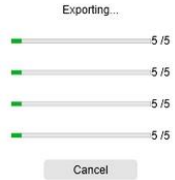

#### Nutzung

Bei sachgemäßer Verwendung kann diese Software zusammen mit einem Kamerascanner als leistungsstarker Ersatz für viele herkömmliche im Büro oder Bildungsbereich eingesetzte Geräte dienen.

#### Mehrwert

Wechseln Sie das Objektiv (weiter oder enger Winkel) ohne Qualitätsverlust.

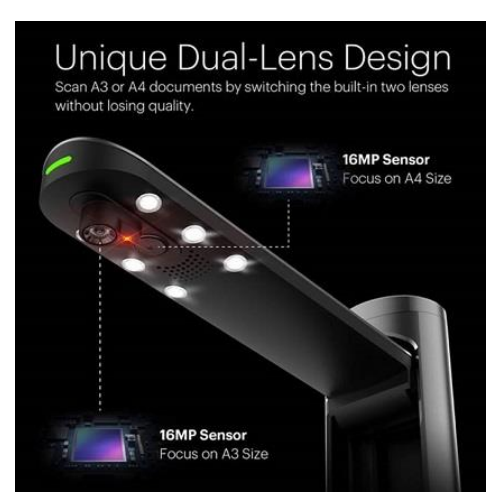

## 1.2 Funktionen nach Betriebssystem

|                                                                     | Windows®     | MacOS®       |
|---------------------------------------------------------------------|--------------|--------------|
| 138 OCR-Sprachen                                                    | $\checkmark$ | $\checkmark$ |
| Dokumente scannen                                                   | $\checkmark$ | $\checkmark$ |
| Bücher scannen                                                      | $\checkmark$ | $\checkmark$ |
| Videos aufzeichnen (+ Facecam)                                      | $\checkmark$ | $\checkmark$ |
| Barcodes scannen                                                    | $\checkmark$ | $\checkmark$ |
| Ausweise und Pässe scannen                                          | $\checkmark$ | $\checkmark$ |
| Visitenkarten scannen (Cardiris™)                                   | $\checkmark$ |              |
| Dokument-/Buchbearbeitung                                           | $\checkmark$ |              |
| Bildvergleich                                                       | $\checkmark$ |              |
| Audioformat mit bearbeitbarem<br>Text-in-Sprache (TTS) konvertieren | $\checkmark$ |              |
| Als E-Mail-Anhang senden                                            | $\checkmark$ |              |

## 2. Systemanforderungen

Folgende Systemanforderungen gelten für die Hardware, damit die Leistung der Software gewährleistet ist:

|                     | Windows <sup>®</sup>                                                                                 | MacOS®                                        |  |  |
|---------------------|----------------------------------------------------------------------------------------------------|-----------------------------------------------|--|--|
| CPU                 | Intel <sup>®</sup> oder AMD-Prozessor                                                                | Intel <sup>®</sup> oder Apple-ARM-Architektur |  |  |
| Betriebssystem      | Windows <sup>®</sup> 10, 8.1, 8, 7 SP1 (32 oder 64 Bit) macOS <sup>®</sup> Catalina 10.15 oder höher |                                               |  |  |
| Arbeitsspeicher     | 4 GB oder 6 GB RAM                                                                                   |                                               |  |  |
| Festplattenspeicher | 4 GB freier Speicherplatz auf der Festplatte                                                         |                                               |  |  |
| USB                 | USB 2.0 oder höher (1 Port verfügbar) – USB-Adapter für macOS                                        |                                               |  |  |

Die Systemanforderungen und Kompatibilität können sich je nach Betriebssystem und Updates von Microsoft/Apple im Laufe der Zeit ändern.

WARNUNG: Diese Softwareversion funktioniert nicht auf einem Linux-System.

## 3. Erste Schritte

## 3.1 Packungsinhalt

Sie haben gerade einen neuen IRIScan<sup>™</sup> Desk gekauft. Folgende Hauptkomponenten sollten sich in der Verpackung befinden:

(1) Scanner IRIScan<sup>™</sup> Desk

- (2) ScanPad
- (3) USB-Kabel
- (4) Startleitfaden
- (5) Externe über USB angeschlossene Scantaste
- (6) Externer über USB angeschlossener Scan-Fußschalter
- (7) Netzteil

#### 3.2 Registrieren und Herunterladen der Software

- 1. Gehen Sie zu http://www.irislink.com/start
- 2. Scrollen Sie nach unten zu IRIScan<sup>™</sup> Desk 6 Business
- 3. Wählen Sie die von Ihnen erworbene Version aus und klicken Sie auf START
- 4. Befolgen Sie die Anweisungen auf dem Bildschirm

## 3.3 Installieren der Software

Gehen Sie zum lokalen Ordner der heruntergeladenen Software und führen Sie die **Installationsdatei** aus. Befolgen Sie die Anweisungen auf dem Bildschirm.

HINWEIS: Die Installationssprache entspricht der Ihres Betriebssystems.

TIPP: Wir empfehlen Ihnen, den Neustart Ihres Computers zu akzeptieren, wenn Sie dazu aufgefordert werden.

## 3.3.1 Softwarepaket

#### IRIScan<sup>™</sup> Desk Business

| Windows®                         | MacOS®              |  |
|----------------------------------|---------------------|--|
| IRIScan Desk setup (.exe)        | IRIScan Desk (.dmg) |  |
| IRIScan Desk Twain Driver (.exe) |                     |  |
| Readiris PDF Reader (.msi)       |                     |  |
| Readiris Corporate (.exe)        |                     |  |
| Cardiris Desk (.exe)             |                     |  |
| IRISmart file (.zip > .msi)      |                     |  |

Ausführliche Informationen zum gesamten Funktionsumfang der **ergänzenden Software** finden Sie in der Hilfedatei, die in der Software enthalten ist, oder den neuesten **Benutzerhandbüchern** auf <u>http://www.irislink.com/</u>.

#### 3.3.2. Aktivieren der Software

Für die IRIScan Desk Business-Software muss Ihr IRIScan Desk-Scanner über USB angeschlossen sein.

Für den Readiris PDF Reader ist kein Aktivierungscode erforderlich.

Für **Cardiris Corporate** und **Readiris Corporate** muss Ihr IRIScan Desk-Scanner über USB angeschlossen sein, damit der Aktivierungscode automatisch eingegeben werden kann.

Für **IRISmart File** müssen Sie den Aktivierungscode manuell eintragen. Dieser befindet sich auf einem A5-Lizenzschein in der Produktverpackung.

#### 3.4 Hardwareinstallation

#### 3.4.1 Vorgehensweise

1. Legen Sie das ScanPad neben Ihren Computer auf den Schreibtisch und stellen Sie dann den IRIScan<sup>™</sup> Desk an das äußere Ende vom ScanPad (auf dem Pad befinden sich hierfür Markierungen).

WARNUNG: Das dunkelfarbige ScanPad wird verwendet, damit eine gute Bildqualität und exaktes Zuschneiden der Zielobjekte gewährleistet sind. Wird das ScanPad nicht verwendet, kann dies zu schlechten Ergebnissen führen.

- 2. Schließen Sie den IRIScan<sup>™</sup> Desk-Scanner mit dem USB-Kabel an Ihren Computer an.
- 3. Jetzt können Sie die Software öffnen.

Wird das Gerät nicht richtig erkannt, läuft der Erkennungsvorgang weiter und auf dem Bildschirm wird eine Meldung mit Hilfehinweisen angezeigt.

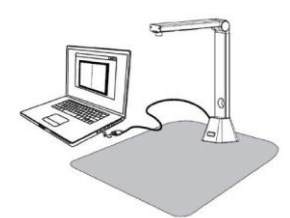

WARNUNG: Diese Software wird mit einem speziellen Scanner verkauft: dem IRIScan™ Desk. Diese leistungsstarken Funktionen der Software können nur mit der zugehörigen Scannerhardware in vollem Umfang genutzt werden. Wird der Scanner mit nicht qualifizierten Scannern verwendet, funktionieren möglicherweise einige oder alle Funktionen dieser Software NICHT.

#### 3.4.2 Integrierte LED-Lampen

Der IRIScan™ Desk ist mit integrierten LED-Lampen mit 3 Lichtstärken ausgestattet.

Diese kann in einer recht dunklen Scanumgebung nützlich sein.

Berühren Sie einfach die Oberseite des Scanners, um die Lampen ein- bzw. auszuschalten.

Standardmäßig ist die erste Lichtstärke die hellste. Um die Intensität zu ändern, berühren Sie länger die Oberseite des Scanners: Die Intensität ändert sich schrittweise. Sowie die Oberfläche nicht mehr berührt wird, bleibt die aktuelle Intensität erhalten.

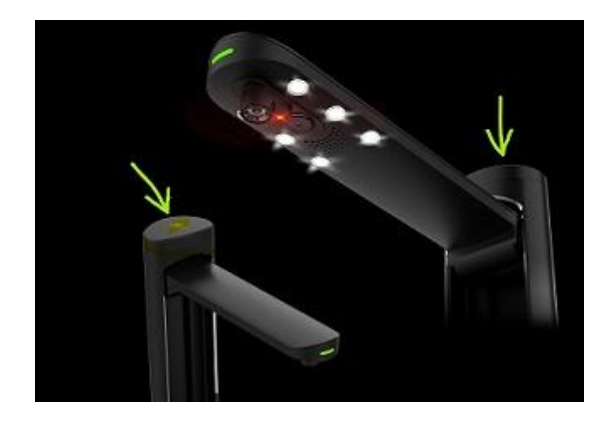

#### 3.4.3 Externe Scantaste

An den USB-Anschluss des IRIScan™ Desk-Scanners oder direkt an Ihren PC kann eine Scantaste angeschlossen werden. Diese kann die im Menüband der jeweiligen Registerkarte der Software verfügbare Scanschaltfläche ersetzen.

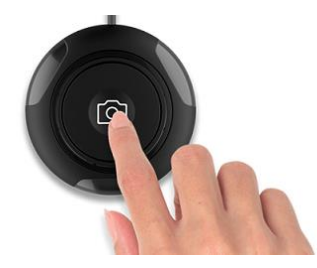

#### 3.4.4 Externer Scan-Fußschalter

An den USB-Anschluss des IRIScan™ Desk-Scanners oder direkt an Ihren PC kann ein Scan-Fußschalter angeschlossen werden. Dieser kann die im Menüband der jeweiligen Registerkarte der Software verfügbare Scanschaltfläche ersetzen.

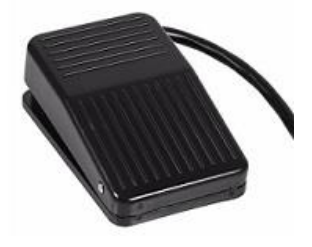

#### 3.4.5 Netzteil

In einigen Fällen muss der Scanner möglicherweise ans Stromnetz angeschlossen werden:

- Wenn der Scanner über die USB-Verbindung nicht erkannt wird, weil der PC zu wenig Strom hat. Dies kann bei alten PCs/Laptops vorkommen.
- Wenn Sie den USB-Anschluss an der Rückseite des Scanners bzw. der Kamera als USB-Hub verwenden und beispielsweise eine externe Festplatte angeschlossen haben.
- Wenn Sie beispielsweise in einer dunklen Umgebung eine hohe Helligkeit der integrierten LED-Lampen benötigen.

## 4. Die Benutzeroberfläche

## 4.1 Der Hauptbildschirm

Doppelklicken Sie auf das Symbol auf dem Desktop, um die IRIScan™ Desk-Anwendung zu starten.

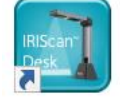

Die Benutzeroberfläche des IRIScan™ Desk enthält die folgenden Elemente:

## 4.1.1 Die allgemeinen Einstellungen

Oben rechts auf dem Bildschirm befinden sich zwei Schaltflächen.

۞ ⊕

| Schaltflächen | Erklärungen                                                              | Hinweis                                                                                                    |
|---------------|--------------------------------------------------------------------------|----------------------------------------------------------------------------------------------------|
|               | Sprache der<br>Benutzeroberfläche                                        | Standardmäßig entspricht die Sprache der Benutzeroberfläche der Ihres Betriebssystems.<br>Sie können für die Benutzeroberfläche jedoch zwischen 11 Sprachen auswählen<br>(Englisch, Französisch, Deutsch, Spanisch, Italienisch, Niederländisch, Portugiesisch,<br>Polnisch, Koreanisch, Traditionelles Chinesisch oder Vereinfachtes Chinesisch).<br>Gehen Sie unter macOS zu den <b>Betriebssystemeinstellungen und dann zu den Sprach- und<br/>Regionseinstellungen</b> . Wählen Sie eine der 11 für die Software verfügbaren Sprachen aus<br>(vgl. obige Liste). Starten Sie den Computer neu.                                                                                                    |
| ŵ             | <ol> <li>Einstellungen</li> <li>Info</li> <li>Exportprotokoll</li> </ol> | <ol> <li>Einstellungen:         <ul> <li>Menüoptionen: Sie können festlegen, ob die QuickInfos angezeigt werden oder nicht, wenn Sie mir Ihrer Maus auf eine Option zeigen.</li> <li>Bildoptionen: Es sind drei PDF-Komprimierungsniveaus verfügbar: Standard, Niedrig und Hoch. Das Komprimierungsniveau hat Auswirkungen auf die Bildgröße und die Bildqualität. Je höher die Komprimierung, desto kleiner die Bildgröße und geringer die Bildqualität. Je kleiner die Komprimierung, desto kleiner die Bildgröße und geringer die Bildqualität.</li> <li>PDF (Bild): Die Standardkomprimierung ist voreingestellt.</li> <li>PDF (Bild): Die Standardkomprimierung ist voreingestellt.</li> <li>PDF (dirtchsuchbar): I.R.I.S. bietet eine PDF-Komprimierungstechnologie mit der Bezeichnung iHQC. Diese Komprimierung sit standardmäßig deaktiviert. Sie können das Komprimierungsniveau entsprechend Ihren Anforderungen auswählen. Bedenken Sie, dass sich eine Komprimierung auf die Exportgeschwindigkeit auswirken kann.</li> </ul> </li> <li>Einstellungen Bidoptione Edwardwomprimierung deaktiveer bawi)         <ul> <li>PDF (HaC- Intelligent High Quality Compression)</li> <li>PDF (HaC- Intelligent High Quality Compression)</li> <li>PDF (HaC- Intelligent Sectorprimerung (Hote Bildqualität, größere Dawi)</li> <li>HindoxKomprimerung (Hote Bildqualität, größere Dawi)</li> <li>PDF (Macdomprimerung Geativeere</li> </ul> </li> <li>E-Mail (<i>Windows</i>): Sie können den E-Mail-Client auswählen, der geöffnet werden soll, wenn Sie Ihr Ergebnis als Anhang einer E-Mail senden möchten. Vgl. Der Ausgabebereich.</li> <li>Zweitkamera-Einstellungen: Diese Einstellungen werden nur für den Scanmodus "Mehrere Seiten" auf die Registerkarte Ausweisdokumente angewendet! Sie können auswählen, dass ein Porträt mit dem Bild eines Ausweisdokuments oder Passes zusammengeführt wird oder direkt exportiert wir</li></ol> |

| (Hauptkamera) angegeben.<br>Die Zusammenführung erfolgt erst, nachdem Sie auf die <b>Scantaste</b><br>geklickt haben. Sie können das Ergebnis in den <u>Vorschau-<br/>Miniaturansichten</u> vor dem Exportieren überprüfen.                                                                                                    |
|----------------------------------------------------------------------------------------------------|
| <ul> <li>Wenn Sie Nicht zusammenführen auswählen und die Webcam aktiviert ist, dann werden nach dem Klicken auf Scannen zwei separate Bilder</li> </ul>                                                                                                    |
| erstellt; das Webcam-Bild ist dann nicht bearbeitbar.<br>Die Platzierungseinstellungen für die Facecam unter <b>Video</b> erfolgen manuell.<br>Gehen Sie zu Facecam. (Windows)                                                                                                    |
| <ol> <li>Info: Hier finden Sie Informationen zur Version dieser Software und über Ihren Scanner<br/>(Seriennummer, Modell). Gehen Sie unter macOS zum Betriebssystemmenü IRIScan<br/>Desk &gt; About IRIScan Desk (Info zu IRIScan Desk).</li> <li>Exportprotokoll: Sie können einen lokalen Ordner definieren,<br/>in dem eine Fehlerprotokolldatei gespeichert wird,<br/>wenn im Zusammenhang mit der Software ein Fehler auftritt.</li> </ol> |

## 4.1.2 Das Menüband: Hauptfunktionen

Im **Menüband** befinden sich die Hauptfunktionen dieser Software.

| Die | Einstellung | gen einer | Funktion | befinde | n sich a | auf der | r zugehör | igen l | Registerk | arte. |
|-----|-------------|-----------|----------|---------|----------|---------|-----------|--------|-----------|-------|
|     |             |           |          |         |          |         |           |        |           |       |

|             | Dokument                                                                                                    | Buch                                                                                                    | Barcode                                                                       | Ausweisdokumente                                          | Video                              | Hilfe                |  |
|-------------|----------------------------------------------------------------------------------------------------|----------------------------------------------------------------------------------------------------|-------------------------------------------------------------------------------|-----------------------------------------------------------|------------------------------------|----------------------|--|
| Funktionen  | Erklär                                                                                                    | ung                                                                                                    |                                                                               |                                                           |                                    |                      |  |
| Dokument    | Dokun<br>Ergebr<br>•                                                                                                    | nente scannen, Bi<br>nis speichern in<br>Bildformate: JF<br>Formate mit er<br>Audioformate                                                                                                    | ldqualität verbe<br>PG/PDF-Bild<br>kanntem Text: c<br>( <i>Windows</i> ): MP3 | ssern, OCR zur Extrakti<br>lurchsuchbare PDF, PD<br>, WAV | on von Text au<br>F-Text, Text, Di | sführen<br>DCX, XLSX |  |
| Buch        | Seiten<br>Ergebr<br>•                                                                                                    | <ul> <li>Seiten aus Büchern scannen, OCR zur Extraktion von Text ausführen</li> <li>Ergebnis speichern in <ul> <li>Bildformate: JPG/PDF-Bild</li> <li>Formate mit erkanntem Text: PDF durchsuchbar, EPUB</li> <li>Audioformate (Windows): MP3, WAV</li> </ul> </li> </ul> |                                                                               |                                                           |                                    |                      |  |
| Barcode     | Barcoo<br>Ergebr<br>•                                                                                                    | Barcodes scannen<br>Ergebnis speichern in<br>• Bildformate: JPG/PDF-Bild<br>• Formate mit erkanntem Text: XLSX, XLSX+JPG, Text, Text+JPG                                                                                                    |                                                                               |                                                           |                                    |                      |  |
| Ausweisdoku | mente Auswe                                                                                                    | te       Ausweise oder Pässe scannen und OCR zur Texterkennung ausführen         Ergebnis speichern in       Bildformate: JPG/PDF-Bild         • Formate mit erkanntem Text: durchsuchbare PDF, XLSX, XLSX+JPG                                                            |                                                                               |                                                           |                                    |                      |  |
| Video       | <ul> <li>Videos erfassen (mit Standard-Videokomprimierung H.264)</li> <li>Video speichern als AVI, MP4, FLV, WMV</li> <li>Option der Verwendung einer Facecam</li> </ul> |                                                                                                    |                                                                               |                                                           |                                    |                      |  |

| Hilfe | Links zu Hilfsmaterialien wie <b>Anleitungen, Wissensdatenbank, Benutzerhandbuch</b> und <b>Produktsupport</b><br>Nach verfügbaren <b>Updates</b> für die Software <b>suchen (Windows)</b><br>Feedback geben |
|-------|----------------------------------------------------------------------------------------------------|
|       | IRIScan Desk für kostenlosen Support <b>registrieren</b><br>Weitere Produkte von I.R.I.S. <b>kaufen</b>                                                                                                    |

HINWEIS: Auf den Registerkarten befinden sich alle <u>Befehle</u> der jeweiligen Funktion, die Sie zum Verarbeiten von Dokumenten benötigen.

## 4.1.3 Die Scannersymbolleiste

Auf der linken Bildschirmseite befinden sich die Schaltflächen zur Bedienung des Scanners:

| Schaltflächen                                                 | Erklärungen Hinweis                                 |                                                                                                    |
|---------------------------------------------------------------|-----------------------------------------------------|----------------------------------------------------------------------------------------------------|
| ົ                                                             | 90° nach links drehen                               |                                                                                                    |
| C                                                             | 90° nach rechts drehen                              |                                                                                                    |
| ⊙ <b>(</b>                                                    | Vergrößern                                          | Schrittweise um 10 % vergrößern                                                                                                    |
| Ø                                                             | Verkleinern                                         | Schrittweise um 10 % verkleinern                                                                                                    |
| 1:1                                                           | An Bildschirm anpassen /<br>1:1-Anzeige             | 1:1-Anzeige: der Zoomwert beträgt 100 %.<br>An Bildschirm anpassen: Der passende Zoomwert wird berechnet und festgelegt,<br>z. B. 32 %.                                                                                                    |
|                                                               | Wasserzeichen<br>(Stempel zu Bildern<br>hinzufügen) | Es wird ein Fenster geöffnet, in dem Sie die Einstellungen für das Wasserzeichen<br>definieren können. Das Wasserzeichen wird erst verarbeitet, <i>nachdem</i> Sie auf die<br>Scantaste geklickt haben!<br>Nicht verfügbar für Video.<br>WARNUNG: Wenn Ihr Ausgabeformat eine OCR beinhaltet, achten Sie darauf,<br>dass das Wasserzeichen außerhalb des Textes liegt. <u>vgl. Bekannte</u><br>Einschränkungen                                                  |
| (Windows)<br>(Windows)<br>(Windows)<br>(Windows)<br>(Windows) |                                                     | Kann erforderlich sein, wenn sich das Licht auf Ihrem Originalpapier ändert.                                                                                                    |
| (Windows)                                                     | Manuell zuschneiden                                 |                                                                                                    |
| (Windows)                                                     | Vollbild<br>(Präsentationsmodus<br>aufrufen)        | Nur auf der Registerkarte <b>Video</b> verfügbar.                                                                                                    |
| Q                                                             | Webcam                                              | Verfügbar für <b>Ausweisdokumente</b> und <b>Video</b> (wenn Ihr Computer mit einer<br>Webcam ausgestattet ist).<br>Unter <b>Video</b> können Sie neben der Erzählung im Video Gesichtsausdrücke<br>hinzufügen ( <b>Facecam</b> ). Sehr nützlich bei der Erstellung von Lernvideos.<br>Unter <b>Ausweisdokumente</b> können Sie ein Porträt mit dem Bild eines<br>Ausweisdokuments oder Passes zusammenführen.<br>Siehe auch <u>Zweitkamera-Einstellungen</u> . |
|                                                               | A3/A4                                               | Ermöglicht den Wechsel zwischen den Objektiven A3 (weiter Winkel) und A4<br>(enger Winkel) und umgekehrt.                                                                                                    |

| * | Laserlicht | Schaltet ein kreuzförmiges Laserlicht ein/aus, das Ihnen hilft, Ihr Dokument oder Ihr<br>Buch gerade auf das ScanPad zu legen. |
|---|------------|----------------------------------------------------------------------------------------------------|
|---|------------|----------------------------------------------------------------------------------------------------|

#### 4.1.4 Das Vorschaufenster

In der Mitte des Bildschirms sehen Sie die Vorschau des Scanners.

Wenn Sie die Vorschau des Scanners nicht sehen, können Sie Folgendes überprüfen:

- 1. Vergewissern Sie sich, dass Ihr IRIScan<sup>™</sup> Desk-Scanner mit dem USB-Kabel an Ihren Computer angeschlossen ist.
- 2. Vergewissern Sie sich, dass der horizontale Arm des Scanners ausgeklappt ist, sich also im 90° Winkel zum vertikalen Ständer befindet. (Wenn der Scannerarm angeklappt ist, sehen Sie wahrscheinlich einen schwarzen Hintergrund, auch wenn der Scanner richtig funktioniert.)

#### Die Vorschau-Miniaturansichten

Die **Miniaturansichten** geben Ihnen vor dem **Exportieren** eine **Vorschau** aller Seiten. Für die Miniaturansichten sind auch einige Aktionen möglich: Sie können um 90° nach links oder nach recht drehen, die Seite nach oben oder nach unten verschieben und eine Seite löschen.

🔟 Mit dem Papierkorb unten auf dem Bildschirm können Sie alle Seiten löschen. Es wird eine Bestätigungsmeldung angezeigt.

Mit diesem Symbol können Sie alle Miniaturansichten auswählen oder die Auswahl aufheben.

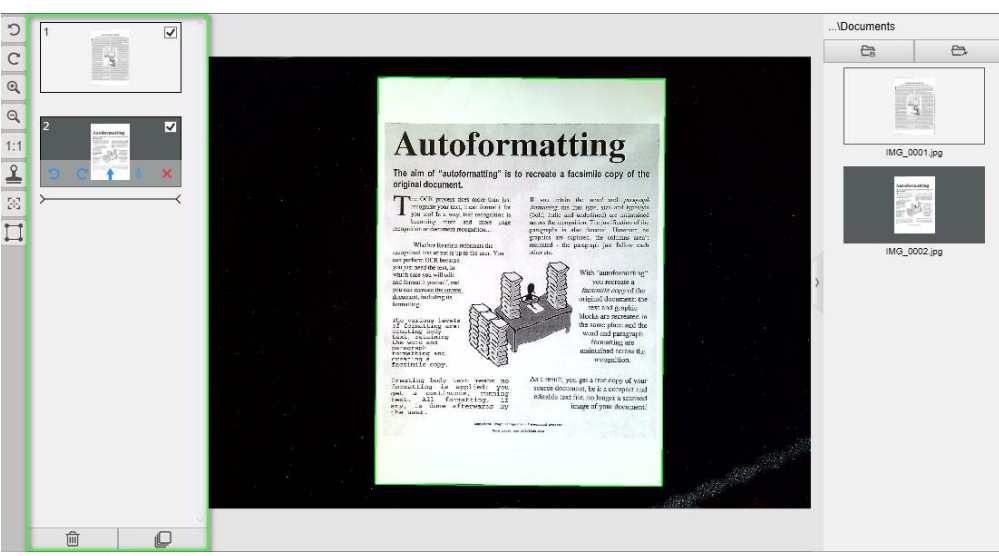

Vorschaufenster und Vorschau-Miniaturansichten

Mit einem Doppelklick auf eine Miniaturansicht wird der <u>Dokumentenseiten-Editor</u> geöffnet. Mit diesem Editor können Sie die Ergebnisse des Scans Seite für Seite nachbearbeiten. *(Windows)* 

## 4.1.5 Die Leiste für die Scannereinstellungen (Kamera-Eigenschaften)

Auf der unteren Leiste auf dem Bildschirm sind einige Einstellungen für den Scanner verfügbar:

| Gerät IRIScan Desk 6 Business 🔺                                  | Auflösung 5376X4032 (21MP)                                                                                                    | Zoom 63%                                                                                                    | Größe 3954X2470 / 828.4KB                             |  |  |  |  |  |  |
|------------------------------------------------------------------|----------------------------------------------------------------------------------------------------|----------------------------------------------------------------------------------------------------|-------------------------------------------------------|--|--|--|--|--|--|
| Einstellungen                                                    | Erklärungen                                                                                                    |                                                                                                    |                                                       |  |  |  |  |  |  |
| Gerät                                                            | IRIScan <sup>™</sup> Desk Business                                                                                                    | IRIScan™ Desk Business                                                                                                    |                                                       |  |  |  |  |  |  |
| Videoeinstellungen         Wichtig für beste         Ergebnisse! | Video-/Kamera-Eigenschaften: Definie<br>Ergebnisse Ihrer Scans bzw. Videoaus<br>Bildqualität bei ungünstigen Umgebung<br>Properties<br>Video Proc Amp Camera Control<br>Brightness<br>Contrast<br>Hue<br>Saturation<br>Sharpness<br>Contrast<br>Sharpness<br>Contrast<br>Contrast<br>Contrast | ren Sie die <b>auf Bilder angewand</b><br>fzeichnungen. Diese Anpassungen<br>sbedingungen sehr nützlich.<br>Brightness<br>Contrast<br>Auto Hue<br>Hue<br>Reset to Defaults<br>Pow<br><i>macOS</i> | ten Anpassungen für beste<br>sind zur Optimierung der |  |  |  |  |  |  |
| Auflösung                                                        | Hier wählen Sie die Scanner-/Videoauflösung in Megapixel (MP) aus.<br>Wenn Sie ein Dokument scannen oder ein Standbild erfassen, wählen Sie die höchste verfügbare<br>Auflösung aus.<br>Wenn Sie ein Video aufnehmen, dann kann die Auswahl einer geringeren Auflösung ein flüssigeres<br>Video ergeben. (Bei Auswahl höherer Auflösungen verringert sich die Videobildrate.)                                                                                                    |                                                                                                    |                                                       |  |  |  |  |  |  |
| Zoom                                                             | Hier wählen Sie den Zoom für die Vorschauanzeige aus. Dies ist die Originalgröße des Kamerascanners<br>mit 100 %. 1,5-fache (150 %), 2-fache (200 %) oder 3-fache (300 %) Vergrößerung.<br>Sie können den Zoomwert auch schrittweise mit dem Mausrad verändern.                                                                                                    |                                                                                                    |                                                       |  |  |  |  |  |  |
| Größenanzeige                                                    | Diese gibt die Größe der ausgewählten                                                                                                    | Datei im Ausgabebereich an.                                                                                                    |                                                       |  |  |  |  |  |  |

## 4.1.6 Der Ausgabebereich

Auf der rechten Bildschirmseite befinden sich die Einstellungsoptionen zum Speichern von Dateien:

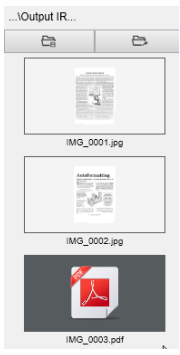

| Taste         | Erklärungen                                                                                                    |
|---------------|----------------------------------------------------------------------------------------------------|
| Output Folder | Öffnet den Dateiexplorer. Wählen Sie einen Ordner aus.<br>In dem ausgewählten Ordner befinden sich dann die gespeicherten Dateien. |

| Ca          |                                                            |
|-------------|------------------------------------------------------------|
| Open Folder | Öffnet den aktuellen Dateiordner (vgl. Windows® Explorer). |

HINWEIS: Nach dieser Softwareinstallation ist für alle Hauptfunktionen der Standardspeicherplatz unter ... \Dokumente festgelegt.

**TIPP**: Wenn Sie auf den **Ausgabeordner** der jeweiligen **Registerkarte** klicken, können Sie den entsprechenden Verzeichnispfad zum Speichern ändern. Auf diese Weise können Sie verschiedene Dateitypen in unterschiedlichen Verzeichnissen erfassen.

Wenn Sie mit der rechten Maustaste auf die in der Spalte **Ausgabeordner** angezeigten Dateibilder klicken, wird eine **Dropdownliste** mit den folgenden Optionen geöffnet:

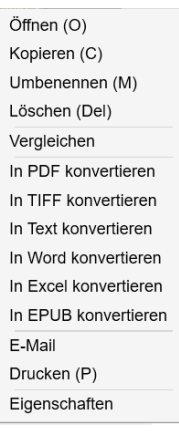

#### HINWEIS: Unter macOS zeigt die Dropdownliste Öffnen, Löschen und Eigenschaften.

| Rechtsklickoptionen     | Erklärungen                                                                                                    |  |
|-------------------------|----------------------------------------------------------------------------------------------------|--|
| Öffnen                  | Öffnet die Datei.                                                                                                    |  |
| Kopieren                | Kopiert die Datei in die Zwischenablage.                                                                                                    |  |
| Umbenennen              | Benennt die Datei um.                                                                                                    |  |
| Löschen                 | Löscht die Datei Sie können dazu auch die Taste "Entf" auf Ihrer Tastatur drücken.<br>Eine Bestätigung ist erforderlich.                                                                   |  |
|                         | WARNUNG: Wenn Sie Dateien in diesem Ausgabebereich löschen, werden sie auch im Quellordner gelöscht (vgl. Dateiexplorer).                                                                  |  |
| Vergleichen             | Öffnet das Tool zum Vergleichen und Zusammenführen, um mehrere Bilder nebeneinander zu vergleichen.                                                                                        |  |
| In PDF konvertieren     | Konvertiert die Datei in eine PDF-Datei. Daraufhin wird das Dateikonvertierungstool geöffnet.                                                                                              |  |
| In TIFF konvertieren    | Konvertiert die Datei in ein TIF-Bild. Daraufhin wird das Dateikonvertierungstool geöffnet.                                                                                                |  |
| In Text konvertieren    | Konvertiert die Datei in Text. Daraufhin wird das Dateikonvertierungstool geöffnet.                                                                                                    |  |
| In Word<br>konvertieren | Konvertiert die Datei in Word. Daraufhin wird das <u>Dateikonvertierungstool</u> geöffnet.                                                                                                 |  |
| In Excel konvertieren   | Konvertiert die Datei in Excel Daraufhin wird das Dateikonvertierungstool geöffnet.                                                                                                    |  |
| In EPUB<br>konvertieren | Konvertiert die Datei in EPUB. Daraufhin wird das <u>Dateikonvertierungstool</u> geöffnet.                                                                                                 |  |
| E-Mail                  | Öffnet Ihr E-Mail-Programm, um die Datei als E-Mail-Anhang (komprimiertes Format oder PDF)<br>zu versenden.                                                                                |  |
|                         | WARNUNG: Damit Sie die E-Mail-Funktion verwenden können, müssen Sie den E-Mail-Software-Client<br>in den allgemeinen Einstellungen definieren. Vgl. auch <u>Bekannte Einschränkungen</u> . |  |

| Benutzerhandbuch – IRIScan™ Desk Business                |                                                                           |  |  |  |  |  |
|----------------------------------------------------------|---------------------------------------------------------------------------|--|--|--|--|--|
|                                                          |                                                                           |  |  |  |  |  |
| Drucken                                                  | Druckt eine Bilddatei mit einem Drucker (Drucker muss konfiguriert sein). |  |  |  |  |  |
| Eigenschaften Öffnet das Eigenschaftenfenster der Datei. |                                                                           |  |  |  |  |  |

**TIP**: The <u>Compare</u> function can work on one or more image files at the same time. You can press the 'shift key' or 'Ctrl key' on the keyboard to help select multiple image files.

Sie können diesen Bereich ausblenden, indem Sie auf die Ausblenden-Schaltfläche klicken.

Ausblenden-Schaltfläche

## 4.2 Die Hauptfunktionen mit Einstellungsoptionen

Für jede Funktion sind **Einstellungen** verfügbar, die nachfolgend beschrieben und erklärt werden. Eine ausführlichere Beschreibung von Anwendungsfällen finden Sie im Kapitel <u>Neue Dokumente erstellen</u>

## 4.2.1 Dokumente

| Dokumen | t           | Buch           | Barcode | Ausweisdokumente Video     | o ⊢               | life               |                |                |         |         |
|---------|-------------|----------------|---------|----------------------------|-------------------|--------------------|----------------|----------------|---------|---------|
| PDF     | Zuschneide  | n Automatisch  | -       | Randkorrektur              | Ausgabeformat     | PDF (durchsuchbar) | Präfix         | IMG_           |         |         |
| A       | Scanmodus   | Mehrere Seiten | •       | ✓ Autom. Seitenausrichtung | Bildeinstellungen | Farbe (original)   | Sortieren nach | Seriennummer 🗸 | Scannen | Exporti |
|         | Scaninterva | all Manuell    | •       | Entfernen von Lochstellen  | Sprache           | German 👻           |                |                |         |         |

| Funktion      | Einstellungsoptionen         | Erklärungen                                                                                                    |
|---------------|------------------------------|----------------------------------------------------------------------------------------------------|
| Zuschneiden   | Automatisch                  | Automatischer Zuschnitt anhand des Kontrasts zwischen dem schwarzen ScanPad<br>und dem darauf gelegten Dokument.                                                                                                    |
|               | Automatisch<br>(mehrere)     | Automatisches Zuschneiden. Ergibt mehrere Ausgabedateien (1 pro erkanntem Dokument), wenn die Position der einzelnen Dokumente auf dem ScanPad gut begrenzt ist. Unterstützend werden grüne Rahmen angezeigt.                                                                                                    |
|               | Kein Zuschneiden             | Kein Zuschneiden                                                                                                    |
|               | Selbstdefiniert<br>(Windows) | Manuell zuschneiden                                                                                                    |
| Scanmodus     | Einzelne Seite               | Scannen Sie immer nur eine Seite zurzeit. Der Export erfolgt nach jeder Seite.<br>Ein Bild = ein Dokument.                                                                                                    |
|               | Mehrere Seiten               | 2-Schritt-Verfahren: Scannen Sie zuerst mehrere Seiten.<br>Sie können die gescannten Seiten in den "Vorschau-Miniaturansichten" sehen.<br>Anschließend exportieren/speichern Sie alle gleichzeitig, wenn Sie so weit sind.<br>Der Export ergibt ein einziges Dokument, wenn das Ausgabeformat mehrere Seiten<br>unterstützt. Wenn nicht, wird eine Datei pro Seite erzeugt (z. B. JPEG-Ausgabe). |
|               | Horizontal<br>zusammenfügen  | Scannen Sie 2 Seiten: A und B. Die beiden Seiten A und B werden nebeneinander<br>angezeigt. In den Vorschau-Miniaturansichten wird das erwartete Ergebnis angezeigt.<br>Falls erforderlich, können Sie die Option <b>Drehen</b> in der Miniaturansicht verwenden.                                                                                                    |
|               | Vertikal<br>zusammenfügen    | Scannen Sie 2 Seiten: A und B. Die beiden Seiten A und B werden übereinander<br>angezeigt. In den Vorschau-Miniaturansichten wird das erwartete Ergebnis angezeigt.<br>Falls erforderlich, können Sie die Option <b>Drehen</b> in der Miniaturansicht verwenden.                                                                                                    |
| Scanintervall | Manuell                      | Sie starten die Erfassung manuell, indem Sie auf Scannen klicken.                                                                                                    |

|                                                                                                    | Automatisch                                                                                                    | Das System erkennt automatisch das Umblättern der Seite und startet<br>den <b>Scanvorgang</b> nach einer gewissen Zeit: Der Scanvorgang startet nur,<br>nachdem die Kamera eine Seite erkennt und diese umgeblättert wurde.                                                                                                    |  |  |  |  |
|----------------------------------------------------------------------------------------------------|----------------------------------------------------------------------------------------------------|----------------------------------------------------------------------------------------------------|--|--|--|--|
|                                                                                                    | Wiederholen (5 s)                                                                                                  | Automatische Erfassung alle 5 Sekunden.                                                                                                    |  |  |  |  |
|                                                                                                    | Wiederholen (7 s)                                                                                                  | Automatische Erfassung alle 7 Sekunden.                                                                                                    |  |  |  |  |
| RandkorrekturJa oder NeinAutomatische Korrektur der Dokumentenränder, wenn diese beschädigt sin<br>Wenn beispielsweise eine Papierecke aufgrund einer Büroklammer abgerist<br>erzeugt die Randkorrekturfunktion eine nachgeahmte Ecke für dieses Doku<br>(der fehlende Teil wird weiß ausgefüllt).WARNUNG:<br>Unerwünschte Wirkung: Die Randkorrektur verbirgt möglicherweise ei<br>Bildteile im Dokument, da die schwarze Farbe auch als auszublendende<br>erkannt wird. vgl. Bekannte Einschränkungen |                                                                                                    |                                                                                                    |  |  |  |  |
| Autom.<br>SeitenausrichtungJa oder NeinAutomatische Ausrichtung der Seite.<br>Diese automatische Einstellung erfolgt nur vor dem Scannen.<br>Wenn Sie die Ausrichtung zwischen dem Scannen und Exportieren korrigiere<br>möchten, verwenden Sie dazu die Aktionen in den Vorschau-Miniaturansich                                                                                                    |                                                                                                    |                                                                                                    |  |  |  |  |
| Entfernen von<br>Lochstellen                                                                                                    | Entfernen Sie Lochstellen von Bildern, indem diese weiß ausgefüllt werden.<br>Dies erfolgt <i>vor</i> dem Scannen! |                                                                                                    |  |  |  |  |
| Ausgabeformat JPG Im JPEG-Format speichern. Es v                                                                                                    |                                                                                                    | Im JPEG-Format speichern. Es wird 1 JPG-Datei pro Seite erzeugt.                                                                                                    |  |  |  |  |
| (OCR-Technologie<br>von I.R.I.S, wenn<br>OCR angewendet<br>wird)                                                                                                    | PDF (Bild)                                                                                                    | Im PDF-Format (als Bild) speichern. Für das Dokument wird keine Texterkennung (OCI<br>durchgeführt. Der Text der PDF-Datei kann nicht durchsucht werden.<br>Es ist nur das Bild des Originaldokuments enthalten.<br>Beim Exportieren in dieses Format wird standardmäßig die Standardkomprimierung<br>verwendet. Siehe <b>iHQC-Einstellungen</b> unter <u>Allgemeine Einstellungen</u> .                                                                                                    |  |  |  |  |
|                                                                                                    | PDF (durchsuchbar)                                                                                                 | Bild scannen, OCR zur Extraktion von Text ausführen, Ergebnis im durchsuchbaren PDF-         Format speichern.         Dieser Dateityp wird am häufigsten verwendet. Er enthält zwei Ebenen:         den erkannten Text und das Originalbild über dem Text. Auf diese Weise können Sie         auf den erkannten Text zugreifen und auch das Originalbild sehen.         HINWEIS: Da das Bild den Text verdeckt, sind Erkennungsfehler nicht sichtbar.         Beim Exportieren in dieses Format wird standardmäßig die Standardkomprimierung         verwendet. Siehe iHQC-Einstellungen unter Allgemeine Einstellungen.         HINWEIS: Wenn Sie in diesem Format exportieren, wird dem Dateinamen |  |  |  |  |
|                                                                                                    |                                                                                                    | das Suffix " <b>SCH</b> " hinzugefügt.                                                                                                    |  |  |  |  |
|                                                                                                    | PDF (Text)                                                                                                    | OCR zur Extraktion von Text ausführen, Ergebnis im durchsuchbaren PDF-Format<br>speichern. Dieser Dateityp enthält den erkannten Text, jedoch nicht das Originalbild<br>des Dokuments. Alle Bilder im Originaldokument sind als Grafik in der PDF-Datei<br>enthalten.<br>HINWEIS: Wenn Sie in diesem Format exportieren, wird dem Dateinamen<br>das Suffix "TXT" hinzugefügt.                                                                                                    |  |  |  |  |
|                                                                                                    | Text                                                                                                    | <b>OCR</b> zur Extraktion von Text ausführen, Ergebnis im Text-Format speichern (.txt).                                                                                                    |  |  |  |  |
|                                                                                                    | Word/DOCX                                                                                                    | OCR zur Extraktion von Text ausführen, Ergebnis im DOCX-Format speichern                                                                                                    |  |  |  |  |
|                                                                                                    | Excel/XLSX                                                                                                    | OCR zur Extraktion von Text ausführen, Ergebnis im XLSX-Format speichern                                                                                                    |  |  |  |  |

|                   | MP3 (TTS)<br>(Windows)        | <b>OCR</b> zur Extraktion von Text ausführen, Ergebnis im <i>komprimierten</i> Audioformat MP3 (.mp3) speichern, wenn der Text vorgelesen werden soll (Funktion Text-in-Sprache). Sie können den Text dank <u>dem TTS-Editor (Text-in-Sprache)</u> vor dem Exportieren bearbeiten.        |
|-------------------|-------------------------------|----------------------------------------------------------------------------------------------------|
|                   | WAV (TTS)<br>(Windows)        | <b>OCR</b> zur Extraktion von Text ausführen, Ergebnis im <i>nicht komprimierten</i> Audioformat WAV (. wav) speichern, wenn der Text vorgelesen werden soll (Funktion Text-in-Sprache). Sie können den Text dank <u>dem TTS-Editor (Text-in-Sprache)</u> vor dem Exportieren bearbeiten. |
| Bildeinstellungen | Schwarzweiß<br>(Dokument)     | Bild in Schwarzweiß ausgeben.                                                                                                    |
|                   | Farbe (original)              | Bild in Originalfarben ausgeben.                                                                                                    |
|                   | Graustufen                    | Bild in Graustufen ausgeben.                                                                                                    |
| Sprache           | Liste mit vielen<br>Sprachen. | Für <b>OCR</b> verfügbare Sprachen ( <i>optische Zeichenerkennungstechnologie von I.R.I.S.</i> ).<br>Die Auswahl ist je nach ausgewähltem Ausgabeformat aktiviert.                                                                                                    |
| Präfix            | IMG_<br>(Standardeinstellung) | Präfix für den Dateinamen bearbeiten.                                                                                                    |
| Sortieren nach    | Seriell                       | Die gespeicherte Datei nach laufender Nummer benennen und sortieren.                                                                                                    |
|                   | Datum & Uhrzeit               | Die gespeicherte Datei nach Datum und Uhrzeit benennen und sortieren.                                                                                                    |

## 4.2.2 Buch

| Dokument | Buch                      | Barcode    | Ausweisdokumente  | Video             | Hilfe              |   |                |                |           |         |         |
|----------|---------------------------|------------|-------------------|-------------------|--------------------|---|----------------|----------------|-----------|---------|---------|
| and l    | Zuschneiden Buchmodus     | -          | Randkorrektur     | Ausgabeformat     | PDF (durchsuchbar) | • | Präfix         | Book_          |           |         |         |
|          | Scanintervall Automatisch | n <b>-</b> | Finger kaschieren | Bildeinstellungen | Farbe (original)   | • | Sortieren nach | Seriennummer 👻 |           | Starten | Exporti |
|          |                           |            |                   | Sprache           | German             | • |                |                | Demovideo |         |         |

| Funktion      | Einstellungsoptionen | Erklärungen                                                                                     |
|---------------|----------------------|-------------------------------------------------------------------------------------------------|
| Zuschneiden   | Buchmodus            | Automatisch unter Berücksichtigung der Rundungen der Seiten zuschneiden.<br>(Buchmodus)         |
|               | Zeitschriftenmodus   | Automatisch anhand gerader Linien wie bei flachen Seiten zuschneiden.<br>(Zeitschriftenmodus)   |
| Scanintervall | Manuell              | Sie starten die Erfassung manuell, indem Sie auf <b>Scannen</b> klicken.                        |
|               | Automatisch          | Das System erkennt automatisch das Umblättern der Seite<br>und startet den <b>Scanvorgang</b> . |
|               | Wiederholen (5 s)    | Automatische Erfassung alle 5 Sekunden.                                                         |
|               | Wiederholen (7 s)    | Automatische Erfassung alle 7 Sekunden.                                                         |

| Randkorrektur        | Ja oder Nein                   | Automatische Korrektur der Dokumentenränder, wenn diese beschädigt sind.<br>Wenn beispielsweise eine Papierecke aufgrund einer Büroklammer abgerissen ist,<br>erzeugt die Randkorrekturfunktion eine nachgeahmte Ecke für dieses Dokument<br>(der fehlende Teil wird weiß ausgefüllt).<br>WARNUNG:<br>Unerwünschte Wirkung: Die Randkorrektur verbirgt möglicherweise einige<br>Bildteile im Dokument, da die schwarze Farbe auch als auszublendender Bereich<br>erkannt wird. <u>vgl. Bekannte Einschränkungen</u> |
|----------------------|--------------------------------|----------------------------------------------------------------------------------------------------|
|                      |                                |                                                                                                    |
| Finger<br>kaschieren | Ja oder Nein                   | Finger im angegebenen Bereich kaschieren.<br>vgl. Schaltfläche "Demovideo"<br>TIPP: Achten Sie für bessere Ergebnisse darauf, dass:                                                                                                    |
|                      |                                | <ul> <li>- die oberen und unteren Kanten symmetrisch sind;</li> <li>- das Dokument einen <b>Rand</b> hat, wo Sie Ihre Finger platzieren können.</li> <li>vgl. Bekannte Einschränkungen</li> </ul>                                                                                                    |
| Aussahafannat        |                                |                                                                                                    |
| Ausgabetormat        | JPEG                           | IM JPEG-Format speichern.                                                                                                    |
|                      |                                | WARNUNG: Dieses Format erzeugt 1 JPG-Datei pro Seite.                                                                                                    |
|                      |                                |                                                                                                    |
|                      | EPUB                           | EPUB ist ein freier und offener Standard für eBooks vom International Digital<br>Publishing Forum (IDPF). EPUB passt die Darstellung des Inhalts automatisch an das<br>Gerät an, auf dem er angezeigt wird. Diese Flexibilität nennt man auch "reflowable<br>Layout". EPUB unterstützt auch Inhalte mit festem Layout.                                                                                                    |
|                      |                                | WARNUNG: IRIScan <sup>™</sup> Desk erstellt nur kontinuierlichen Text (Zeilenumbruch)<br>in EPUB-Dateien. Bilder sind nicht enthalten!                                                                                                    |
|                      |                                | TIPP: .epub-Dateien können vom Microsoft <sup>®</sup> Edge-Browser gelesen werden.                                                                                                    |
|                      | PDF (Bild)                     | Im PDF-Format (als Bild) speichern. Weitere Informationen siehe <u>weiter oben</u> .                                                                                                    |
|                      | PDF (durchsuchbar)             | Bild scannen, OCR zur Extraktion von Text ausführen, Ergebnis im durchsuchbaren PDF-Format speichern. Weitere Informationen siehe <u>weiter oben</u> .                                                                                                    |
|                      | MP3 (TTS)<br>(Windows)         | Im MP3-Format speichern (Audio, komprimiert). Weitere Informationen siehe <u>weiter</u><br>oben.                                                                                                    |
|                      | WAV (TTS)<br>(Windows)         | Im WAV-Format speichern (Audio, nicht komprimiert). Weitere Informationen siehe weiter oben.                                                                                                    |
| Bildeinstellungen    | Schwarzweiß<br>(Dokument)      | Bild in Schwarzweiß ausgeben.                                                                                                    |
|                      | Farbe (original)               | Bild in Originalfarben ausgeben.                                                                                                    |
|                      | Graustufen                     | Bild in Graustufen ausgeben.                                                                                                    |
| Sprache              | Liste mit vielen<br>Sprachen.  | Für OCR verfügbare Sprachen.<br>Die Auswahl ist aktiviert, wenn als Ausgabeformat "PDF (durchsuchbar)" ausgewählt<br>ist.                                                                                                    |
| Präfix               | Book_<br>(Standardeinstellung) | Präfix für den Dateinamen bearbeiten.                                                                                                    |
| Sortieren nach       | Seriell                        | Die gespeicherte Datei nach laufender Nummer sortieren.                                                                                                    |

| Datum & Uhrzeit Die gespeicherte Datei nach Datum und Uhrzeit sortieren. |  |
|--------------------------------------------------------------------------|--|

Eine ausführliche Beschreibung zum Scannen eines Buches finden Sie im Kapitel mit den Anleitungen.

## 4.2.3 Barcode

| Dokument | Buch                    | Barcode    | Ausweisdoku | mente Video        | Hilfe   | •           |                  |                |                |         |
|----------|-------------------------|------------|-------------|--------------------|---------|-------------|------------------|----------------|----------------|---------|
|          | Zuschneiden Automatisch | 1 <b>-</b> | Barcode     | QR 🗸               | Ausga   | abeformat   | Excel + JPG 👻    | Präfix         | IMG_           |         |
| 물년 [     | Scanintervall Manuell   | -          | Scannen für | Mehrere Barcodes 🗸 | Bildein | nstellungen | Farbe (original) | Sortieren nach | Seriennummer 🗸 | Scannen |
| <u> </u> |                         |            |             |                    |         |             |                  |                |                |         |

| Funktion                                                                                                    | Einstellungsoptionen         | Erklärungen                                                                                                    |
|----------------------------------------------------------------------------------------------------|------------------------------|----------------------------------------------------------------------------------------------------|
| Zuschneiden                                                                                                 | Automatisch                  | Automatisches Zuschneiden. Ergibt 1 Ausgabedatei<br>(auch wenn mehrere Barcodes gescannt werden).                                                                                                    |
|                                                                                                    | Automatisch<br>(mehrere)     | Automatisches Zuschneiden. Ergibt mehrere Ausgabedateien (1 pro<br>erkanntem Barcode), wenn die Position der einzelnen Barcodes auf<br>dem ScanPad gut begrenzt ist. Unterstützend werden grüne Rahmen<br>angezeigt.                                                                                                    |
|                                                                                                    | Kein Zuschneiden             | Kein Zuschneiden                                                                                                    |
|                                                                                                    | Selbstdefiniert<br>(Windows) | Manuell zuschneiden/auswählen                                                                                                    |
| Scanintervall                                                                                               | Manuell                      | Sie starten die Erfassung manuell, indem Sie auf <b>Scannen</b> klicken.                                                                                                    |
|                                                                                                    | Automatisch                  | Das System erkennt automatisch das Umblättern der Seite und startet den <b>Scanvorgang</b> .                                                                                                    |
| Barcode                                                                                                    | Barcodes                     | "Eindimensionale" oder lineare Barcodes (erste Generation). (z. B.<br>EAN-13, EAN8, MSI Plessey, MSI Pharma, UPC-A, UPC-E,<br>Codabar,Interleaved 2 of 5,<br>Code 39, Code 39 erweitert, Code 39 HIBC, Code 9, Code 128, Postnet,<br>Postnet 32, Postnet 52, Postnet 6, Patchcode, UCC 128)                                            |
|                                                                                                    | QR                           | Matrixcodes, die Informationen zweidimensional darstellen. (z. B. QR-<br>Codes, PDF417, DataMatrix)                                                                                                    |
| Scannen für<br>(aktiviert, wenn für                                                                         | Mehrere Barcodes             | Mit dieser Option können Sie mehrere Barcodes gleichzeitig scannen und erkennen (gleicher Typ).                                                                                                    |
| "Zuschneiden" die Option<br>"Automatisch", "Kein<br>Zuschneiden" oder<br>"Selbstdefiniert" ausgewählt ist.) | Einzelner Barcode            | Mit dieser Option können Sie einen einzelnen Barcode aus mehreren<br>auswählen.<br>Wenn für "Zuschneiden" die Option <b>Selbstdefiniert</b> ausgewählt ist, ist<br>die JPG-Ausgabe auf den ausgewählten Barcode begrenzt                                                                                                    |
| Ausgabeformat                                                                                               | Excel/XLSX+JPG               | <ul> <li>Es werden 2 oder mehr Dateien erzeugt:</li> <li>1 JPG-Datei pro Barcodebild (wenn für Zuschneiden die<br/>Option "Automatisch (mehrere)" ausgewählt ist, andernfalls<br/>nur 1 Bilddatei).</li> <li>1 Tabellenkalkulationsdatei, die die erkannten Barcodes mit<br/>Link zu dem/den gescannten Bild/ern auflistet.</li> </ul> |
|                                                                                                    |                              | <ul> <li>Es werden 2 oder mehr Dateien erzeugt:</li> <li>1 JPG-Datei pro Barcodebild (wenn für Zuschneiden die<br/>Option "Automatisch (mehrere)" ausgewählt ist, andernfalls<br/>nur 1 Bilddatei).</li> </ul>                                                                                                    |

|                   |                               | <ul> <li>1 Textdatei, in der die erkannten Barcodes aufgelistet sind.<br/>Diese enthält keinen Link zu dem/den gescannten Bild/ern.</li> </ul> |
|-------------------|-------------------------------|----------------------------------------------------------------------------------------------------|
|                   | Excel/XLSX                    | Das Ergebnis wird nur als Liste im XLSX-Format ohne Bild gespeichert.                                                                          |
|                   | Text                          | Das Ergebnis wird nur als Liste im Textformat ohne Bild gespeichert.                                                                           |
|                   | JPG                           | Das Ergebnis wird nur als Bilddatei(en) gespeichert.                                                                                           |
|                   | PDF (Bild)                    | Das Ergebnis wird als Bild im PDF-Format gespeichert. Weitere<br>Informationen siehe <u>weiter oben.</u>                                       |
| Bildeinstellungen | Farbe (original)              | Bild in Originalfarben ausgeben.                                                                                                    |
|                   | Schwarzweiß<br>(Dokument)     | Bild in Schwarzweiß ausgeben.                                                                                                    |
|                   | Graustufen                    | Bild in Graustufen ausgeben.                                                                                                    |
| Präfix            | IMG_<br>(Standardeinstellung) | Präfix für den Dateinamen bearbeiten.                                                                                                    |
| Sortieren nach    | Barcode                       | Die gespeicherte Datei nach Barcodewert<br>(vom Scan erkannt) benennen und sortieren.                                                          |
|                   | Seriell                       | Die gespeicherte Datei nach laufender Nummer benennen und sortieren.                                                                           |
|                   | Datum & Uhrzeit               | Die gespeicherte Datei nach Datum und Uhrzeit benennen und sortieren.                                                                          |

## 4.2.4 Ausweisdokumente

| Dokument | Buch                     | Barcode | Ausweisdokumente Vid     | eo H              | lilfe              |   |                |                   |         |
|----------|--------------------------|---------|--------------------------|-------------------|--------------------|---|----------------|-------------------|---------|
| PDF      | Zuschneiden Automatisch  | -       | Randkorrektur            | Ausgabeformat     | PDF (durchsuchbar) | • | Präfix         | IMG_              |         |
| 2        | Scanmodus Einzelne Seite | -       | Autom. Seitenausrichtung | Bildeinstellungen | Farbe (original)   | • | Sortieren nach | Datum & Uhrzeit 🔹 | Scannen |
|          | Scanintervall Manuell    | Ŧ       |                          | Sprache           | German             | • |                |                   |         |

Sie können sich auf die Parameter auf der Registerkarte Dokument und Barcode beziehen.

Beachten Sie die Option **Porträt zusammenführen** – das <u>Webcam-Symbol</u> in der Symbolleiste des Kamerascanners. Siehe auch <u>Zweitkamera-Einstellungen</u>.

## 4.2.5 Video

| Dokument | t Buch                              | Barcode                            | Ausweisdokumente                                   | Video                  | Hilfe                                     |           |
|----------|-------------------------------------|------------------------------------|----------------------------------------------------|------------------------|-------------------------------------------|-----------|
|          | Ausgabeformat<br>Audioeinstellungen | MP4<br>Microphone Array (Intel® Sr | <ul> <li>Präfix</li> <li>Sortieren nach</li> </ul> | VIDEO_<br>Seriennummer | <ul> <li>● 00:00:00</li> <li>▼</li> </ul> | Aufnehmen |

| Funktion                  | Einstellungsoptionen                                      | Erklärungen                                                                                                    |
|---------------------------|-----------------------------------------------------------|----------------------------------------------------------------------------------------------------|
| Ausgabeformat<br>Funktion | Windows: AVI, MP4, FLV<br>oder WMV<br>macOS: MP4 oder MOV | <ul> <li>AVI Das alte Microsoft®-Videoformat. AVI-Dateien können auf einer Reihe von verschiedenen Systemen wie Windows, Macintosh und Linux ausgeführt werden, sie werden von den gängigsten Browsern unterstützt. Bietet minimale Komprimierung. MP4 Das MP4-Dateiformat ist ein Austauschformat für das Internet. MP4- Dateigrößen sind relativ klein, wobei die Qualität selbst nach der Komprimierung hoch bleibt. Der MP4-Standard wird auch für den Austausch von Online-Videos beliebt, da er mit Online-Browsern sowie mobilen Browsern kompatibel ist und auch das neue HTML5 unterstützt. MP4-Dateien sind ein offener Standard, der von jedem verwendet werden kann. FLV Das Flash-Videoformat ist sehr beliebt zum Streamen von Videos auf Websites wie YouTube und Google Video. FLV-Dateien sind meist sehr klein und können recht schnell heruntergeladen werden. WMV Das Microsoft®-Videoformat. WMV-Dateien sind die kleinsten Videodateien im Internet, da sich ihre Größe nach der Komprimierung wesentlich verringert, was zu einer schlechteren Qualität führt. Ein Vorteil dieser kleinen Dateigröße ist jedoch, dass Sie Ihre Videos über E-Mail-Programme hochladen und weiterleiten können. QuickTimeMovie (MOV) MOV ist ein proprietäres Dateiformat von Apple für QuickTime. MOV-Dateien haben meist eine hohe Qualität und große Größe.</li> </ul> |
| Audioeinstellungen        |                                                           | Sie können zwischen dem integrierten Mikrofon des Scanners, dem PC-<br>Mikrofon oder einem externen Mikrofon wählen.                                                                                                    |
| Präfix                    | VIDEO_<br>(Standardeinstellung)                           | Präfix für den Dateinamen bearbeiten.                                                                                                    |
| Sortieren nach            | Seriell                                                   | Die gespeicherte Datei nach laufender Nummer benennen und sortieren.                                                                                                    |
|                           | Datum & Uhrzeit                                           | Die gespeicherte Datei nach Datum und Uhrzeit benennen und sortieren.                                                                                                    |

Beachten Sie die Option **Facecam** über das <u>Webcam-Symbol</u> in der Symbolleiste des Kamerascanners. Vgl. <u>Videos mit Facecam</u> <u>aufnehmen</u>.

Sie können die Platzierung der Facecam auf dem Bildschirm des Videos manuell festlegen, indem Sie sie mit Ihrer Maus an den gewünschten Platz ziehen. (Windows)

## 5. Verwendung der integrierten Tools

## 5.1 Verwendung des Tools zum Vergleichen

#### (Windows)

- 1. Klicken Sie im <u>Bereich des Ausgabeordners</u> mit der rechten Maustaste auf eine **Bilddatei (JPG)**. Daraufhin wird das Dropdownmenü geöffnet.
- 2. Wählen Sie die Option Vergleichen aus. um das Tool zum Vergleichen zu öffnen.

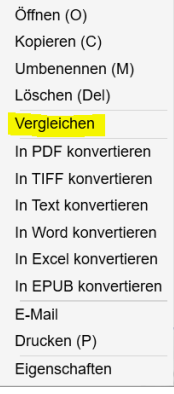

Klicken Sie mit der rechten Maustaste auf das Dropdownmenü: Vergleichen

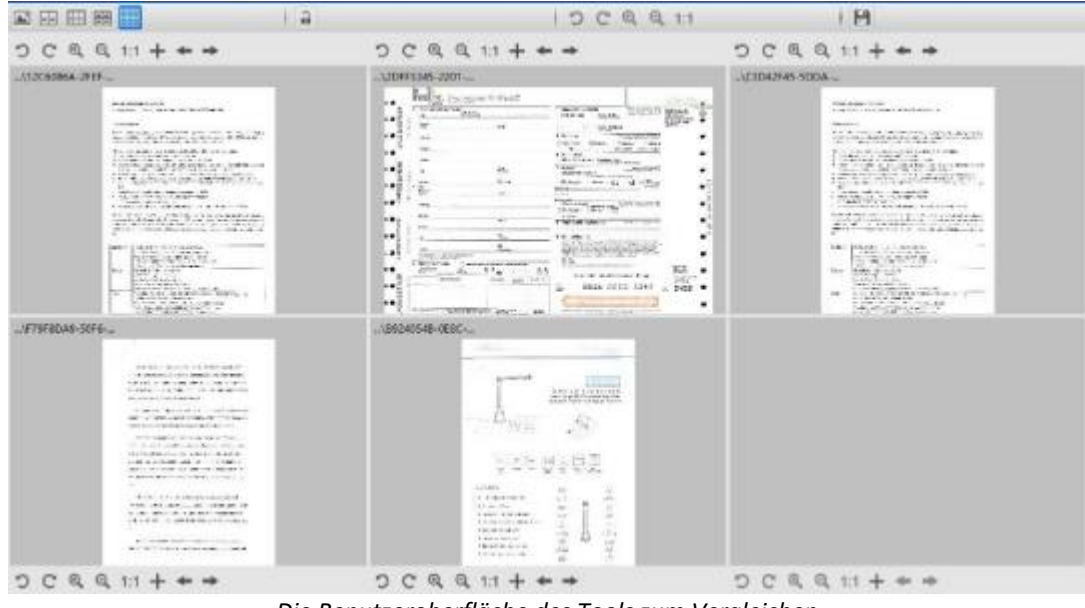

Die Benutzeroberfläche des Tools zum Vergleichen

#### **Bilder vergleichen**

Sie können auf der Benutzeroberfläche des Tools bis zu 6 Dateien nebeneinander vergleichen.

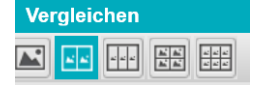

Schaltflächen zum Bildvergleich

Wenn das Vorhängeschloss geöffnet ist , können Sie in jeder Bildvorschau mit den Schaltflächen in der Symbolleiste über oder unter dem Vorschauquadrat unabhängig voneinander Aktionen ausführen.

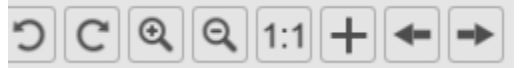

| Schaltflächen | Erklärungen                                                                                                    |
|---------------|----------------------------------------------------------------------------------------------------|
| S             | 90° nach links drehen                                                                                                    |
| C             | 90° nach rechts drehen                                                                                                    |
| 0             | Vergrößern                                                                                                    |
| Q             | Verkleinern                                                                                                    |
| 1:1           | An Bildschirm anpassen / 1:1-Anzeige                                                                                           |
| +             | Bild hinzufügen. Das Dateibrowser-Fenster wird geöffnet, sodass Sie ein lokales Bild in einem anderen Ordner auswählen können. |
| +             | Mit den Pfeilen <b>Vorheriges</b> und <b>Nächstes</b> können Sie die Bilder im <b>definierten aktuellen Ordner</b> durchgehen! |

Wenn Sie das Vorhängeschloss schließen Aktionen für alle Bilder *gemeinsam* ausführen (die unabhängigen Symbolleisten sind deaktiviert).

## <u>୦</u> ୯ ୧ ସ 1:1

#### **Ergebnis speichern**

Sie können einen Screenshot der verglichenen Bilder als neue Bilddatei erstellen.

- 1. Klicken Sie auf **Speichern [11]**. Das Fenster **Speichern unter** wird geöffnet.
- 2. Geben Sie einen Dateinamen ein. Klicken Sie auf Speichern.
- 3. Im Ausgabeordnerbereich wurde eine neue Bilddatei erstellt.

#### 5.2 Verwendung des Dateikonvertierungstools

#### (Windows)

- 1. Klicken Sie im <u>Bereich des Ausgabeordners</u> mit der rechten Maustaste auf eine **Bilddatei (JPG)**. Daraufhin wird das Dropdownmenü geöffnet.
- 2. Wählen Sie eine Option für Konvertieren in ... aus. Daraufhin wird das Dateikonvertierungstool geöffnet.

Die Konvertierungsoption ist für die **Bilddateien** aktiviert, die noch nicht in ein bearbeitbares Format oder eine PDF-Datei konvertiert wurden. Sie können auch ein JPG-Bild in das TIFF-Format konvertieren.

HINWEIS: Das Tool konvertiert die Bilder nicht nur in ein anderes Format, sondern exportiert sie auch in ein einziges Dokument (Hinzufügen).

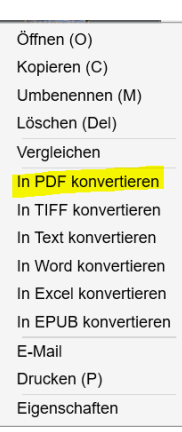

Klicken Sie mit der rechten Maustaste auf das Dropdownmenü: Konvertieren in...

Die Benutzeroberfläche des Tools besteht aus folgenden Bereichen:

#### Die Bilddatei-Liste

| Dateikonvertierungstool |                        |                 |  |  |
|-------------------------|------------------------|-----------------|--|--|
| Nr.                     |                        | Bilddatei-Liste |  |  |
| 1                       | C:\Output\IMG_0001.jpg |                 |  |  |

Mit den Schaltflächen Hinzufügen, Nach oben, Nach unten, Oben, Unten und Löschen können Sie Ihre Liste mit Dateien ganz einfach organisieren und weitere Dateien hinzufügen.

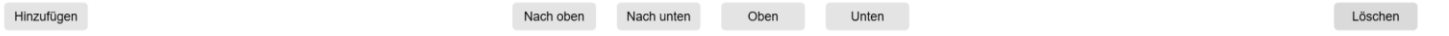

#### Die Ausgabe-Optionen

Sie können Ihre Ausgabe-Einstellungen vor dem Export bestätigen: das <u>Ausgabeformat</u>, die <u>OCR-Sprache</u>, den Speicherpfad für den Ausgabeordner und den Dateinamen.

Wenn Ihr ausgewähltes Ausgabeformat **PDF** ist, dann können Sie eine Größe dafür auswählen, die sich auf die Qualität des Bildes auswirken kann: **klein** (geringere Qualität), **mittel** (mittlere Qualität), **groß** (hohe Qualität).

| Ausgabeformat  | PDF (Bild)            | Sprache | German 👻  |
|----------------|-----------------------|---------|-----------|
| Pfad speichern | C\Output              |         | Auswählen |
| Dateiname      | C\Output\JMG_0002.pdf |         |           |
| PD             | F-Größe               | Mittal  | Graß      |

#### Die Bildvorschau

In der Bildvorschau wird das aus der Bilddatei-Liste ausgewählte Dokument angezeigt.

#### Die Export-Schaltfläche

Zum Schluss exportieren Sie die Liste mit den Dateien, indem Sie auf Exportieren klicken.

Exportieren

HINWEIS: Dabei werden alle Dateien in der Liste als ein einziges Dokument exportiert (Hinzufügen)

TIPP: Sie können auch eine lokale Bilddatei öffnen und konvertieren.

#### 5.3 Der Dokumenten-/Buchseiten-Editor

#### (Windows)

Dieser Editor wird geöffnet, wenn Sie im <u>Bereich mit den Vorschau-Miniaturansichten</u> auf eine der Miniaturansichten klicken. Mit ihm können Sie die Ergebnisse des Scans **Seite für Seite** nachbearbeiten.

Die verfügbaren **Einstellungen** sind auf den Registerkarten "Dokument" oder "Buch" ähnlich, aber hier können Sie sie überprüfen und die gewünschten Einstellungen **Seite für Seite** übernehmen.

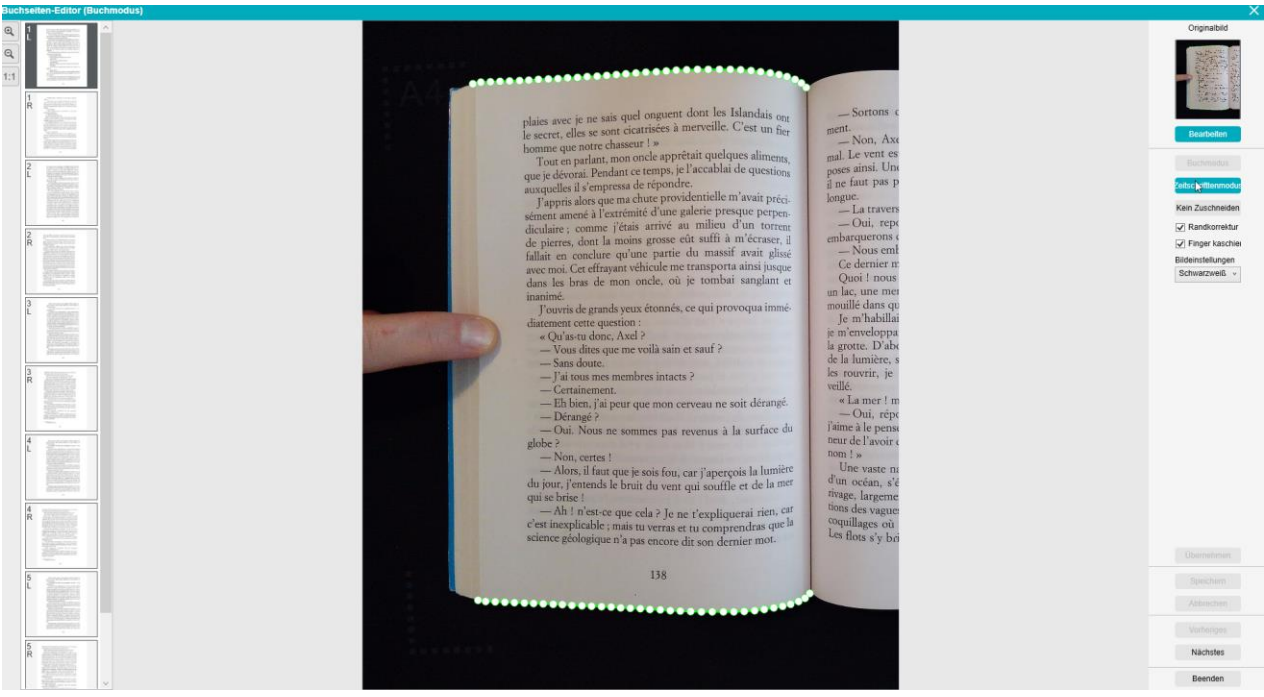

Buchseiten-Editor: Vollbildansicht

- 1. Wählen Sie im Bereich mit den Vorschau-Miniaturansichten eine Seite aus.
- 2. Klicken Sie rechts in dem Bereich auf Bearbeiten.

|                                                                                                    | Originalbild                                                                 |
|----------------------------------------------------------------------------------------------------|------------------------------------------------------------------------------|
| Buchseiten-Editor (Buchmodus)                                                                                                    |                                                                              |
|                                                                                                    | · 四連一部24                                                                     |
|                                                                                                    |                                                                              |
|                                                                                                    | Bearbeiten                                                                   |
|                                                                                                    |                                                                              |
|                                                                                                    | Buchmodus                                                                    |
| 1                                                                                                    | Zeitschrifttenmodus                                                          |
|                                                                                                    | Kain Zuschnaidan                                                             |
| La constance de la constance de la constance d |                                                                              |
|                                                                                                    | Randkorrektur                                                                |
| Seite auswählen                                                                                                    | Finger kaschiei                                                              |
| Die Angabe L (Links) oder R (Rechts) wird eingeblendet.                                                                                                    | Bildeinstellungen                                                            |
|                                                                                                    | Schwarzweiß v                                                                |
|                                                                                                    | Klicken Sie auf <b>Bearbeiten</b> um die Einstellungen ( <b>pro Soite</b> )  |
|                                                                                                    | Ricken Sie uuj <b>Beurbeiten</b> , uni üle Einstenungen ( <b>pro Seite</b> ) |
|                                                                                                    | zu bearbeiten.                                                               |

3. Wählen Sie die Einstellungen aus, die Sie anwenden möchten.

Die verfügbaren Parameter der Einstellungen:

| Buch                      | Dokument                       |
|---------------------------|--------------------------------|
| <u>Buchmodus</u>          |                                |
| <u>Zeitschriftenmodus</u> | <u>Automatisch zuschneiden</u> |
| Kein Zuschneiden          | Kein Zuschneiden               |
| <u>Randkorrektur</u>      | <u>Randkorrektur</u>           |
| <u>Finger kaschieren</u>  | <u>Bildeinstellungen</u>       |
| <u>Bildeinstellungen</u>  |                                |

- 4. Klicken Sie rechts in dem Bereich auf Übernehmen, um das Ergebnis zu sehen.
- 5. Klicken Sie auf **Speichern**, wenn Sie die Änderungen übernehmen möchten, oder klicken Sie auf **Abbrechen**, wenn Sie die Änderungen verwerfen möchten.
- 6. Klicken Sie auf **Weiter**, um zur nächsten Seite zu wechseln. Oder klicken Sie auf eine neue Seite in den Miniaturansichten, um mit einer anderen Seite fortzufahren.
- 7. Klicken Sie auf Beenden, um zum Hauptbildschirm zurückzukehren, wenn Sie mit der Bearbeitung fertig sind.

| Übernehmen |
|------------|
| Speichern  |
| Abbrechen  |
| Vorheriges |
| Nächstes   |
| Beenden    |

Aktionen auf der rechten Seite des Bereichs

#### 5.4 Der TTS-Editor (Text-in-Sprache)

#### (Windows)

Dieser Editor wird geöffnet, wenn Sie im <u>Bereich mit den Vorschau-Miniaturansichten</u> auf eine der Miniaturansichten klicken und **MP3** oder **WAV** als **Ausgabeformat** ausgewählt ist. Mit ihm können Sie die Ergebnisse des Scans Seite für Seite für die Audio-Formate MP3 oder WAV nachbearbeiten.

## Was können Sie in diesem Editor machen?

Sie können:

- den vollständigen TTS-Inhalt wiedergeben
- Eine Auswahl des TTS-Inhalts wiedergeben
- Den Zielinhalt bearbeiten: Text hinzufügen oder entfernen, den Originalinhalt wiederherstellen
- Das Originaldokument zuschneiden

| uchseiten-Editor (Buchm | odus)                                                                                                    |                                                                                                    |                                                                                                    |
|-------------------------|----------------------------------------------------------------------------------------------------|----------------------------------------------------------------------------------------------------|----------------------------------------------------------------------------------------------------|
|                         | <text><text><text><text><text><text><text><text><text><text></text></text></text></text></text></text></text></text></text></text> | Then the find of tears in the lease and stand my hands. Here find is should not tail you all finds, but is can have a find of care. Is a lease<br>in despective time in the lease of the lease of the lease | Cignabile<br>Eestbelter<br>Randsorrebur<br>Randsorrebur<br>Randsorrebur<br>Schwarzweiß<br>Lowensen<br>Lowensen |
|                         | 🕞 ( Microsoft Zira Desktop - English (United States) -                                                                             | • • • • • • • • • • • • • • • • • • •                                                                                                    | Nächstes                                                                                                    |
|                         | that.'<br>Lord Henry looked across the table. 'Dorian is never an-<br>86<br>Mcrosoft Zra DesistoEnglah (United States).            | <ul> <li>• •• •• •• •• •• •• •• •• •• •• •• •• •</li></ul>                                                                                                    |                                                                                                    |

Text-in-Sprache-Editor: Vollbildansicht

## TTS-Editor öffnen

- 1. Wählen Sie im Bereich mit den Vorschau-Miniaturansichten eine Seite aus.
- 2. Die Doppelansicht zeigt das Originalbild auf der linken und den TTS-Inhalt auf der rechten Seite an.
- 3. In der **unteren Leiste** können Sie ein paar Parameter für den TTS-Inhalt festlegen.

| Symbol                                             | Erklärungen                                                                                                    |
|----------------------------------------------------|----------------------------------------------------------------------------------------------------|
|                                                    | Dropdownliste mit verfügbaren <b>Stimmen</b> .                                                                                                    |
| Microsoft Zira Desktop - English (United States) ▲ | <b>Tipp</b> : Standardmäßig verwendet IRIScan Desk die <b>Stimme</b> entsprechend der Sprache<br>Ihres Betriebssystems. Sie können aber auch eine andere Sprache hinzufügen.<br>Wie Sie dies tun, ist in der Anleitung Ihres Betriebssystems beschrieben.<br>Z. B. Suchen Sie in "Herunterladen von Text-zu-Sprache-Sprachen für <u>Windows 10</u> ". |
| 0                                                  | Lesegeschwindigkeit: (Skala von -10 bis 10). Die Standardeinstellung ist 0.                                                                                                    |
|                                                    | Wiedergabetaste.<br>Sie können den vollständigen TTS-Inhalt oder nur einen Teil davon wiedergeben.<br>Wählen Sie dazu den Text mit der Maus aus und drücken Sie dann auf Wiedergeben.                                                                                                    |
| 32                                                 | Stimmenlautstärke: (Skala von 0 bis 100).                                                                                                    |
| 5                                                  | TTS-Inhalt wie im Originalbild wiederherstellen (der Zustand vor dem Bearbeiten).                                                                                                    |

| Benutzerhandbuch | n – IRIScan™ Desk Bu | usiness                                                  |  |
|------------------|----------------------|----------------------------------------------------------|--|
|                  |                      |                                                          |  |
| Aaī              | $Aa^+$               | Schriftgröße <b>verkleinern</b> oder <b>vergrößern</b> . |  |

#### Das Originaldokument zuschneiden

Der Bereich auf der rechten Seite zeigt weiterhin das Originalbild.

a. Wenn Sie auf **Bearbeiten** klicken, können Sie das Originalbild mithilfe des grünen Rahmens **manuell zuschneiden** (auf der linken Seite).

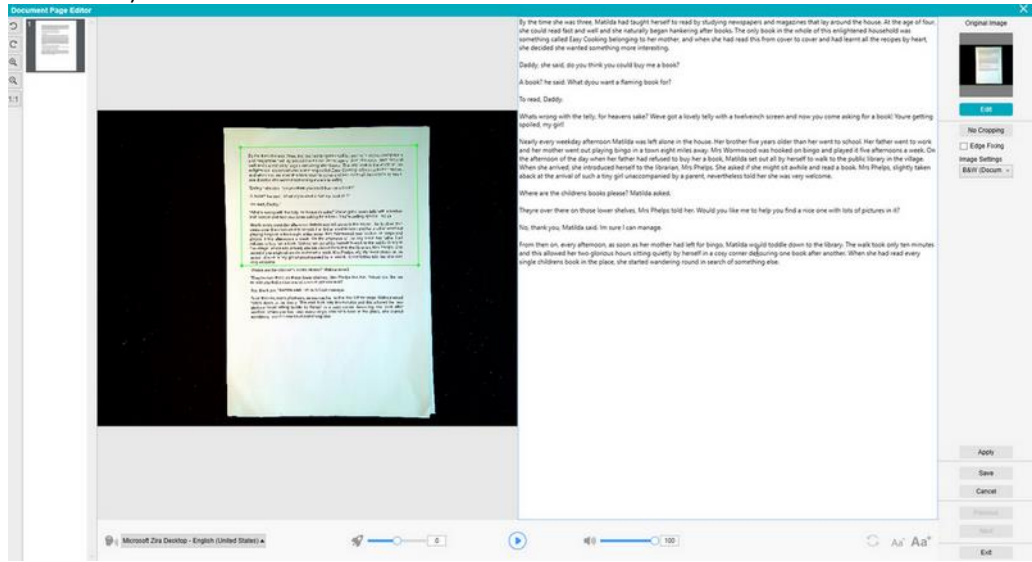

b. Klicken Sie auf Speichern oder Übernehmen; der TTS-Inhalt wird aktualisiert (rechte Seite).

| Document Page Editor |                                                                                                    |                                                                                                    | - management        |
|----------------------|----------------------------------------------------------------------------------------------------|----------------------------------------------------------------------------------------------------|---------------------|
|                      | By the time she was three. Malida had taught herself to read by studying newspapers<br>and mugazines that the around the house. At the upp of four, the could read fast and<br>self and she naturally began harkening after books. The only book in the whole of his<br>enlighteend household was something called Eage. Cooking belonging to her mother,<br>and when she had read this from cover to over and had kernt all the recipes by heart,<br>she docided we winded something called Eage. Cooking belonging to her mother,<br>and when she had read this from cover to over and had kernt all the recipes by heart,<br>she docided we winded something more interesting.<br>"Daddy," she said, 'do you think you could buy me a book?"<br>To read, Baddy.<br>"And's wrong with the tably, for heaven's sake? We've get a proble my efficient<br>inch screen and now you come saling for a book? Voire getting spokel, my effic<br>then streen and now you come of the saling who has been been<br>inch screen and now you come. On the difference to work and her mother went out<br>played it fer alternoors a week. On the alternoor the day when her father had<br>related to buy her a book. Malida set out alt by hereif to walk to the public theory in<br>the village when a be invest to include and by hereif to walk to the public theory in<br>the village when a be invest to include and by hereif to walk to the public theory in<br>the village when a be invest to include and by hereif to walk to the public theory in<br>the village when a be invest to include and by hereif to walk to the public theory in<br>the village when a be invest to include and by hereif to walk to the public theory in<br>the village when a be invest to include and by hereif to walk to the public theory in<br>the village when a be invest to include and by hereif to walk to the public theory in<br>the village when a beard on the include and by hereif to walk to the public theory in<br>the village when a beard on the include and by hereif to walk to the public theory in<br>the village when a beard on the include and by hereif to be hereif and walk to the public theo | An forten de vans them. Molelle bala logiel havand is nach by shapping weregener and regarders the first period bala havan and the segments by havand is a strain of the segments by havand is a strain of the segments by havand is strain of the segments by havan | Crypel Inge<br>Edit |
|                      |                                                                                                    |                                                                                                    | Present             |
|                      | 🖗 ( Microsoft Zira Deaktop - English (United States) 🔺 g 🖓                                                                                                    | (▶ 41                                                                                                    |                     |
|                      |                                                                                                    |                                                                                                    |                     |

- c. Klicken Sie dann auf **Beenden** und stimmen Sie dem Speichern der von Ihnen am Originalbild vorgenommenen Änderungen zu. Sie sind wieder auf dem Hauptbildschirm.
- Wenn Sie den Zuschnitt rückgängig machen möchten, doppelklicken Sie auf die Miniaturansicht, um den TTS-Editor erneut zu öffnen. Klicken Sie für das Originalbild auf **Bearbeiten** und wählen Sie Kein Zuschneiden aus.
   Klicken Sie auf **Speichern** oder Übernehmen; der TTS-Inhalt wird aktualisiert.

#### **TTS-Editor beenden**

Klicken Sie auf **Beenden**, um zum Hauptbildschirm zurückzukehren, wenn Sie mit der Bearbeitung fertig sind. Die von Ihnen am Zielinhalt vorgenommenen Änderungen werden gespeichert (vgl. Warnmeldung). Beim **Exportieren** werden nur Ihre gespeicherten Änderungen exportiert.

## 6. Neue Dokumente erstellen: Anleitungen

Die Liste der in diesem Kapitel beschriebenen Anwendungsfälle ist nicht erschöpfend. Wir haben die Anwendungsfälle ausgewählt, die unserer Meinung nach am häufigsten verwendet werden. Sie können diese Beispiele nutzen, um die Möglichkeiten anhand der ausgewählten Einstellungen zu erweitern (insbesondere die Ausgabeformate).

#### 6.1 Einseitige Dokumente scannen

So scannen Sie einseitige Dokumente:

- 1. Klicken Sie im Menüband auf die Registerkarte Dokument.
- Wählen Sie für Zuschneiden die Option Automatisch aus. Die Software sucht dann nach einer einzelnen aussagekräftigen Seite in der Vorschau und schneidet ein gutes Bild aus. Wenn ein aussagekräftiges Objekt erkannt wurde, sehen Sie dieses umgeben mit einem grünen Rahmen im Vorschaufenster, wie im folgenden Diagramm gezeigt. Die Software repariert auch automatisch die Bildecken und entfernt unerwünschte Schatten.
- Wählen Sie für Scanmodus die Option Einzelne Seite aus.
   Die Software erfasst dann nur eine Seite des Dokuments und exportiert sie umgehend nach dem Scannen.
- 4. Wählen Sie als Ausgabeformat das gewünschte Ausgabeformat (.jpg, .pdf, .docx, .xlsx, .txt) aus.
- 5. Wählen Sie für Bildeinstellungen die Option Farbe (original) aus.
- Wenn Sie ein Ausgabeformat mit Texterkennung ausgewählt haben (durchsuchbare PDF, DOCX, XLSX, Text), wählen Sie auch die richtige Sprache für die OCR aus.
- 7. Wählen Sie für Sortieren nach die Option Seriell oder Datum & Uhrzeit aus.
- 8. Klicken Sie im Menüband auf Scannen. Die Ausgabedatei wurde in den Bereich Ausgabeordner exportiert.

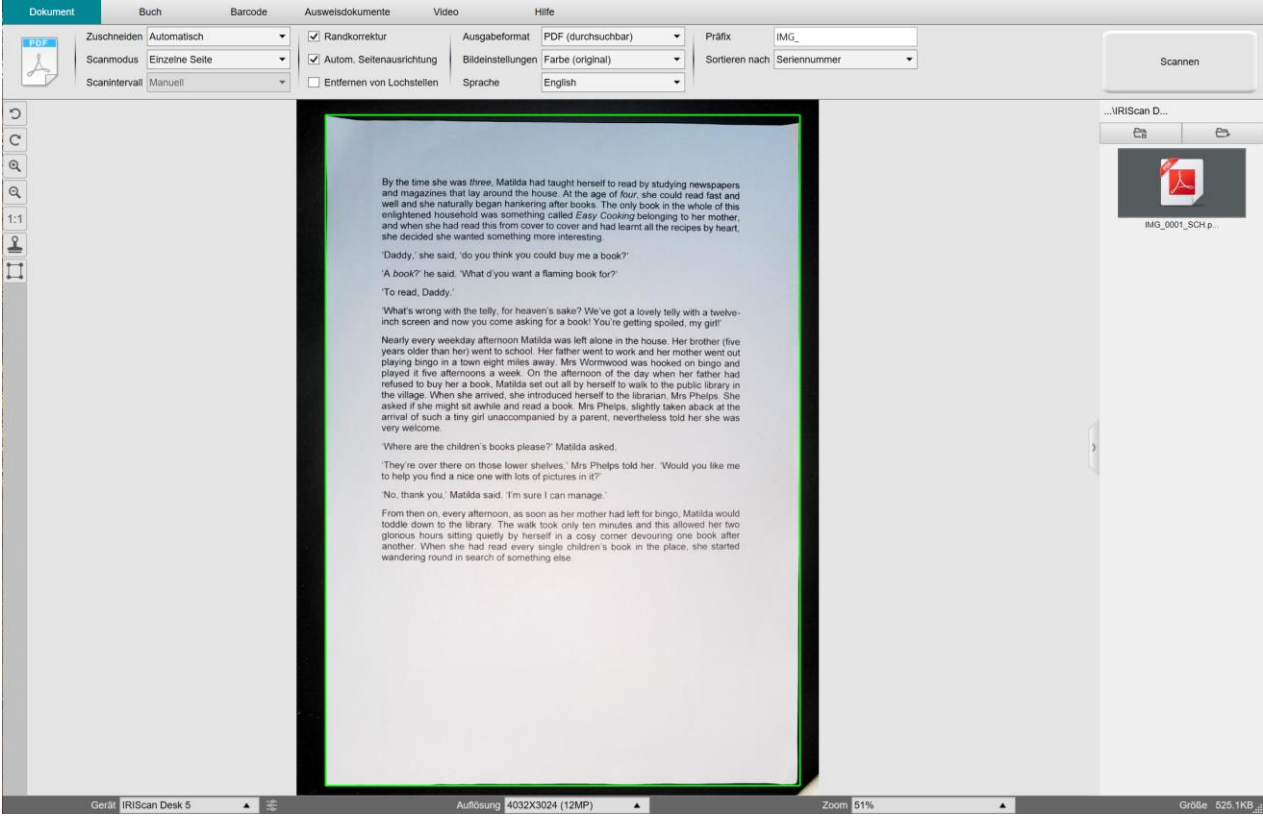

Eine einzelne Seite scannen

#### 6.2 Mehrseitige Dokumente scannen

So scannen Sie mehrseitige Dokumente:

- 1. Klicken Sie im Menüband auf die Registerkarte Dokument.
- 2. Wählen Sie für Zuschneiden die Option "Automatisch" aus.
- 3. Wählen Sie für Scanmodus die Option "Mehrere Seiten" aus. Die Software erfasst dann mehrere Seiten des Dokuments.
- 4. Wählen Sie für Scanintervall die Option "Manuell" aus. Die Software wartet dann vor jeder Erfassung, bis der Benutzer auf "Scannen" klickt. (Sie können auch die Option "Automatisch" auswählen, sodass die Software selber erkennt, wenn eine Seite umgeblättert wird, oder eine der Optionen "Wiederholen (5 s bzw. 7 s)", damit die Software Bilder alle 5 bzw. 7 Sekunden erfasst.)
- 5. Wählen Sie als Ausgabeformat das gewünschte Ausgabeformat (.jpg, .pdf, .docx, .xlsx, .txt) aus.
- 6. Wählen Sie für Bildeinstellungen die Option Farbe (original) aus.
- 7. Wenn Sie ein Ausgabeformat mit Texterkennung ausgewählt haben (durchsuchbare PDF, DOCX, XLSX, Text), wählen Sie auch die richtige **Sprache** für die **OCR** aus.
- 8. Wählen Sie für Sortieren nach die Option "Seriell" oder "Datum & Uhrzeit" aus.
- Klicken Sie auf Scannen, um eine Seite zu erfassen.
   Daraufhin wird den Vorschau-Miniaturansichten eine neue Seite hinzugefügt. Wiederholen Sie den Vorgang.
- 10. Wenn alle Seiten erfasst wurden, klicken Sie auf **Exportieren**. Es wird eine neue Datei in den Bereich **Ausgabeordner** exportiert.

**TIPP**: Während der Bilderfassung können Sie die temporären Bilder in den **Vorschau-Miniaturansichten** ändern: Bild drehen, Bild in der Liste nach oben oder unten verschieben, Bild löschen oder ein neues Bild einfügen. Sie können auch auf die Schaltfläche **Löschen** (Papierkorb) klicken, um alle Bilder zu löschen, wenn Sie fertig sind.

Mit einem Doppelklick auf eine Miniaturansicht wird der <u>Dokumentenseiten-Editor</u> geöffnet. Mit diesem **Editor** können Sie die Ergebnisse des Scans Seite für Seite nachbearbeiten (*Windows*).

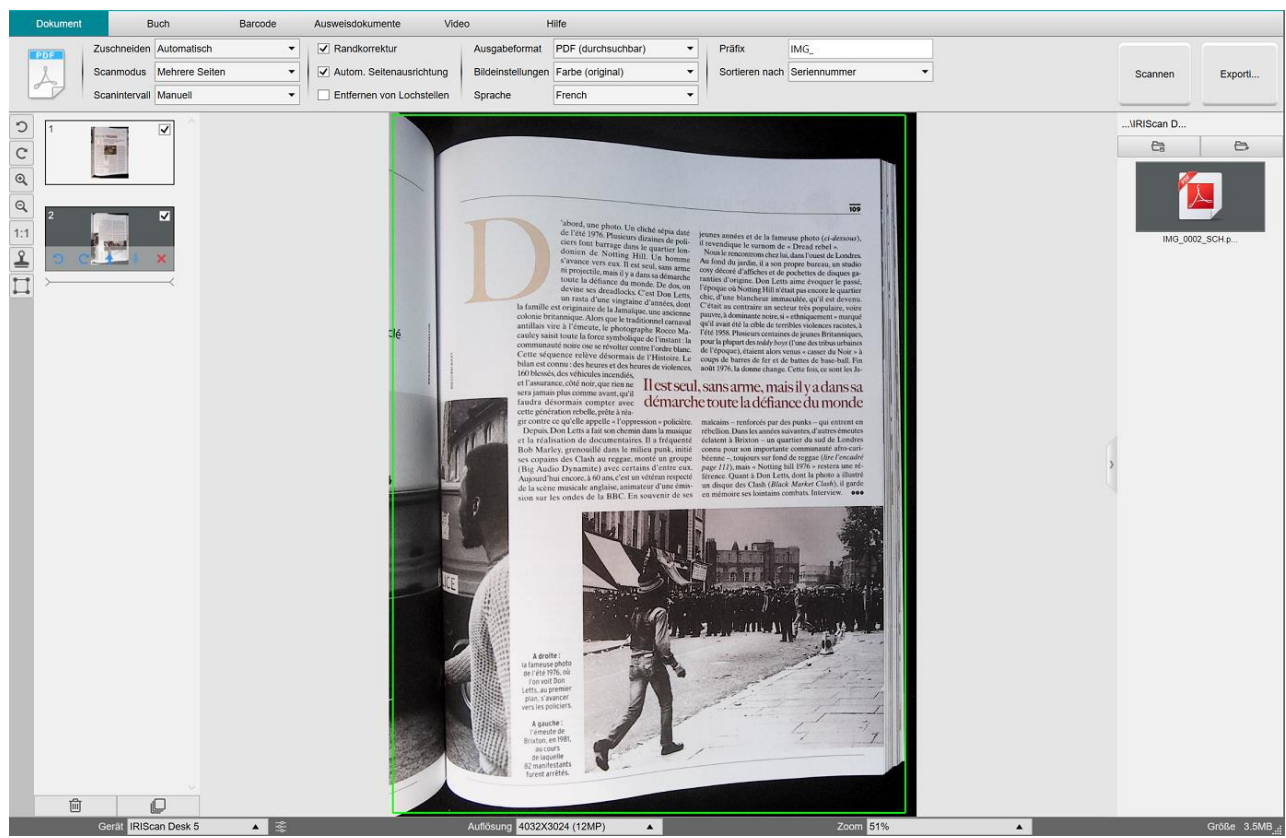

Mehrseitiges Dokument in eine durchsuchbare PDF-Datei scannen (OCR)

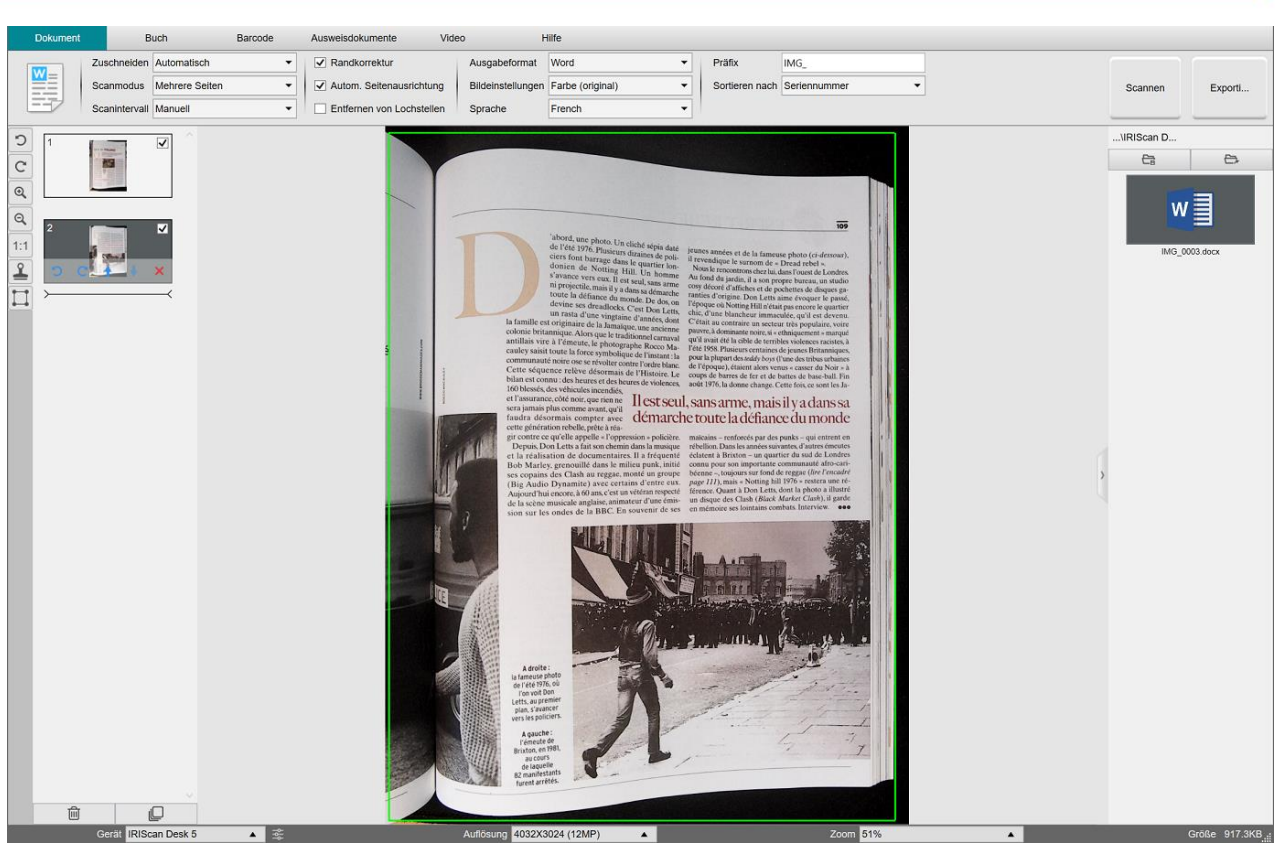

Als DOCX-Datei scannen und exportieren (OCR)

#### 6.3 Mehrere Bilddateien in einer PDF-Datei kombinieren

#### (Windows)

Wenn Sie in Ihrem Dateiverzeichnis mehrere Bilder erfasst haben, können Sie diese ganz einfach in eine einzige PDF-Datei einfügen:

- 1. Wählen Sie im <u>Ausgabeordnerbereich</u> bei gedrückter Umschalt-Taste oder Strg-Taste mehrere JPEG-Bilddateien aus.
- 2. Klicken Sie mit der rechten Maustaste auf die ausgewählten Bilddateien. Daraufhin wird das Dropdownmenü geöffnet.
- 3. Wählen Sie die Option Konvertieren in PDF aus. Daraufhin wird das Dateikonvertierungstool geöffnet.

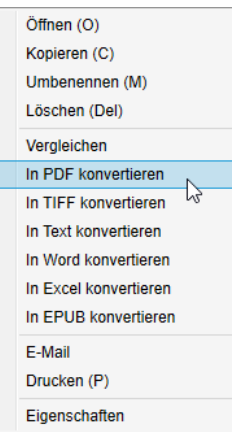

- Dort können Sie ein Bild hinzufügen, löschen, nach oben oder nach unten verschieben.
   Sie können auch die PDF-Dateigröße anpassen oder für die gewünschte PDF-Ausgabedatei einen Dateinamen eingeben.
- 4. Wenn Sie fertig sind, klicken Sie auf **Exportieren**, um eine einzige PDF (Bild)-Datei zu erstellen.

| Dateikonvert | tierungstool                       |                  |            |         |           |           |                                                                                                    |                                                                                                    |                                                                                                    |
|--------------|------------------------------------|------------------|------------|---------|-----------|-----------|----------------------------------------------------------------------------------------------------|----------------------------------------------------------------------------------------------------|----------------------------------------------------------------------------------------------------|
| Nr.          | Bilddatei-Liste                    |                  |            |         |           |           | Bildv                                                                                                    | orschau                                                                                                  |                                                                                                    |
| 1            | D:\Output IRIScan Desk\IMG_0004 jp | g                |            |         |           |           |                                                                                                    |                                                                                                    |                                                                                                    |
| 2            | D 104pul (Hitson DexiMIX)_0000 g   | 9                |            |         |           |           | <section-header><section-header><section-header><section-header><text><text><text></text></text></text></section-header></section-header></section-header></section-header> | <text><text><text><text><text><text><text><text></text></text></text></text></text></text></text></text> | 1. mbd<br>4. mbd<br>4. mbd<br>4. mbd<br>5. mbd<br>5. mbd |
| Hin          | zulügen                            | Nach oben Nach i | Oben Unten |         | Löschen   | Xia       | erber syst. A noont eacepteit that Direction people is the                                                                                                    | l yet ≫andout all dagest i 1990 étaia, ar baar.                                                          |                                                                                                    |
| Ausga        | abeformat PDF                      | (Bild) •         | Sprache    | English |           | PDF-Größe | ь                                                                                                    | littel                                                                                                   | Groß                                                                                                    |
| Pfad         | D/Output IRIScan De                | ik               |            |         | Auswählen |           | Exp                                                                                                    | orfieren                                                                                                 |                                                                                                    |
| Dat          | D/Output IRIScan De                | sk/IMG_0005.pdf  |            |         |           |           |                                                                                                    |                                                                                                    |                                                                                                    |

Mehreren Bilddateien in einer PDF-Datei kombinieren

## 6.4 Eine Bilddatei öffnen und konvertieren

#### (Windows)

So öffnen und konvertieren Sie eine **Bilddatei**:

(Es gibt zwei Möglichkeiten für die ersten beiden Schritte. Wählen Sie die aus, die Ihnen am besten zusagen.)

| 1. | Klicken Sie im <u>Ausgabeordnerbereich</u> auf <b>Ausgabeordner</b> .<br>Der Dateibrowser von Windows™ wird geöffnet.                                             | 1. | Klicken Sie im <u>Ausgabeordnerbereich</u> auf <b>Ordner öffnen</b> .<br>Der Dateibrowser von Windows™ wird geöffnet.                              |
|----|----------------------------------------------------------------------------------------------------|----|----------------------------------------------------------------------------------------------------|
| 2. | Gehen Sie auf Ihrem lokalen Rechner zum gewünschten<br>Ordner, in dem sich die Bilddateien befinden, die Sie<br>konvertieren möchten. Klicken Sie auf <b>OK</b> . | 2. | Wählen Sie die Bilddateien aus, die Sie konvertieren<br>möchten. Kopieren Sie sie in den gewünschten<br>Ausgabeordner, den Sie konfiguriert haben. |

Die Ausgabedateien sind nun im Ausgabeordnerbereich verfügbar.
 Klicken Sie mit der rechten Maustaste auf die gewünschte Bilddatei. Daraufhin wird das Dropdownmenü geöffnet.

- 4. Wählen Sie die Option Konvertieren in PDF aus. Daraufhin wird das Dateikonvertierungstool geöffnet.
- Klicken Sie auf Hinzufügen, um nach einer anderen Datei zu suchen und sie zum Konvertieren auszuwählen. Fügen Sie so viele Dateien hinzu, wie Sie möchten. Ordnen Sie Ihre Dateiliste mit den Schaltflächen Nach oben, Nach unten, Oben oder Unten. Beachten Sie, dass die erfassten Dateien in ein einziges Dokument exportiert werden (Aktion "Hinzufügen").
- 6. Wählen Sie als Ausgabeformat beispielsweise PDF (durchsuchbar) aus.
- 7. Wählen Sie die Sprache Ihres Dokuments für die OCR aus.
- 8. Wählen Sie den Speicherpfad aus, wo Ihre Ausgabe bzw. Ihr Export gespeichert werden soll.
- 9. Bearbeiten Sie ggf. den Dateinamen.
- 10. Wählen Sie die PDF-Größe aus. Als Voreinstellung ist die Standardkomprimierung ausgewählt. Siehe **iHQC-Einstellungen** unter <u>Allgemeine Einstellungen</u>.
- 11. Klicken Sie auf Exportieren. Es wurde eine neue durchsuchbare PDF-Datei erstellt.

| Dateikonvertierungstoor |                                         |                                                                                                    |
|-------------------------|-----------------------------------------|----------------------------------------------------------------------------------------------------|
| Nr. E                   | 38ddatei-Liste                          | Bidvorschau                                                                                                    |
| 1 D:\Output IR          | IScan DeskIIMG_0004.jpg                 |                                                                                                    |
|                         |                                         | <section-header><section-header><section-header><section-header><text><text><text><text><text><text><text><text><text><text><text><text></text></text></text></text></text></text></text></text></text></text></text></text></section-header></section-header></section-header></section-header> |
| Hinzufügen              | Nach oben Nach unten Oben Unten Löschen | noobergut, Americanger HL 29 (Aller projekti 2011) yr renoldad L degor. Pryblethau arhan.                                                                                                    |
| Ausgabeformat           | PDF (durchsuchear) • Sprache English •  | PDF-Größe Groß                                                                                                    |
| Pfad speichern          | D\Cutput IRiScan Desk Auswählen         | Esporteren b                                                                                                    |
| Dateiname               | D\Cluput IRiScan Desk\IMG_0005_SCH.pdf  |                                                                                                    |

Datei mit dem Dateikonvertierungstool öffnen und konvertieren

#### 6.5 Ein Buch scannen

Sehen Sie sich zuerst das **Demovideo** an, in dem gezeigt wird, wie Sie das zum Scannen Buch richtig halten. Sie können sich das Video jederzeit ansehen: Klicken Sie dazu einfach im **Menüband** (Registerkarte **Buch**) auf **Demovideo**. Wenn Sie die Option **Finger kaschieren** markiert haben, werden Ihre Finger an der Position, wie im Demovideo gezeigt, kaschiert.

So scannen Sie ein Buch und speichern es als PDF-Datei:

- 1. Klicken Sie im Menüband auf die Registerkarte Buch.
- Wählen Sie für Scanintervall die Option "Automatisch" aus. Die Software erkennt dann automatisch, wenn eine Seite umgeblättert wird. Sie können auch die Option "Wiederholen (5 s bzw. 7 s)" verwenden, sodass die Software alle 5 bzw. 7 Sekunden Bilder erfasst.

Tipp: Im Buchmodus können Sie eine Vorderseite und eine Rückseite erkennen: Klicken Sie in den <u>Vorschau-Miniaturansichten</u> auf Vorderseite und anschließend auf Scannen. Klicken Sie auf Rückseite und dann auf Scannen. Wenn Sie diese Seiten auswählen, werden einige Parameter im Menüband deaktiviert. Deaktivieren Sie die Option einfach, um auf diese Parameter wieder zugreifen zu können.

- 3. Aktivieren Sie das Kontrollkästchen Finger kaschieren.
- 4. Wählen Sie für Bildeinstellungen die Option "Farbe (original)" aus.
- 5. Wählen Sie als Ausgabeformat die Option "PDF (durchsuchbar)" aus.
- 6. Wählen Sie für Sortieren nach die Option "Seriell" oder "Datum & Uhrzeit" aus.
- Klicken Sie auf Scannen, um eine Doppelseite zu erfassen. Daraufhin wird auf der linken Seite in den Vorschau-Miniaturansichten eine neue Doppelseite hinzugefügt. Klicken Sie auf Anhalten, wenn Sie für Scanintervall die Option "Automatisch" oder "Wiederholen" ausgewählt haben und Sie den Scanvorgang anhalten möchten.

**TIPP:** Es gibt zwei Möglichkeiten, die Ihnen helfen, Ihr Buch gerade zu platzieren: Entweder mit der Mittellinie, die im Vorschaubildschirm angezeigt wird (siehe Demo-Video im Menüband), oder mit dem auf das ScanPad projizierten Laserlicht.

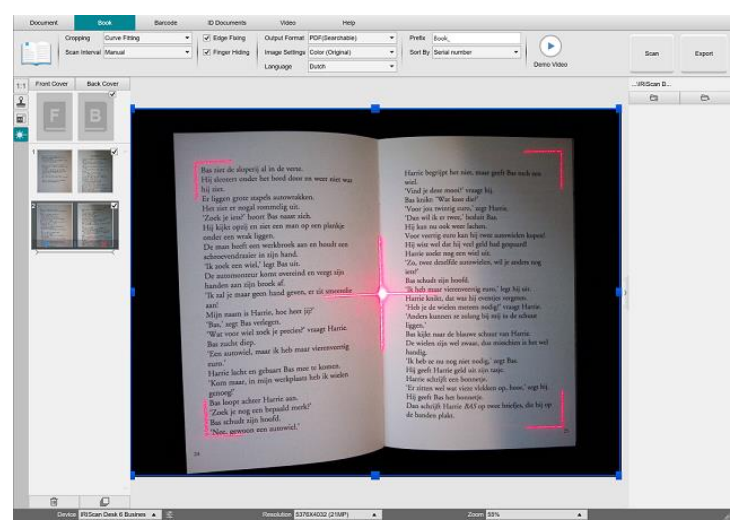

Auf das ScanPad projiziertes Laserlicht

- 8. Wenn alle Seiten erfasst wurden, klicken Sie auf Exportieren. Das Fenster Exporteinstellungen wird geöffnet.
- 9. Wählen Sie Linke und rechte Seite zusammenführen aus (Standardeinstellung).
- 10. Klicken Sie auf Exportieren. In der Spalte Ausgabe (rechts) wurde eine neue PDF-Datei erstellt.

Während der Bilderfassung können Sie die temporären Bilder in den <u>Vorschau-Miniaturansichten</u> ändern: z. B. Bild drehen, Bild in der Liste nach oben oder unten verschieben oder Bild löschen.

Sie haben für die Miniaturansichten auch Zugriff auf die Schaltflächen Alles löschen oder Auswahl aufheben/Alle auswählen.

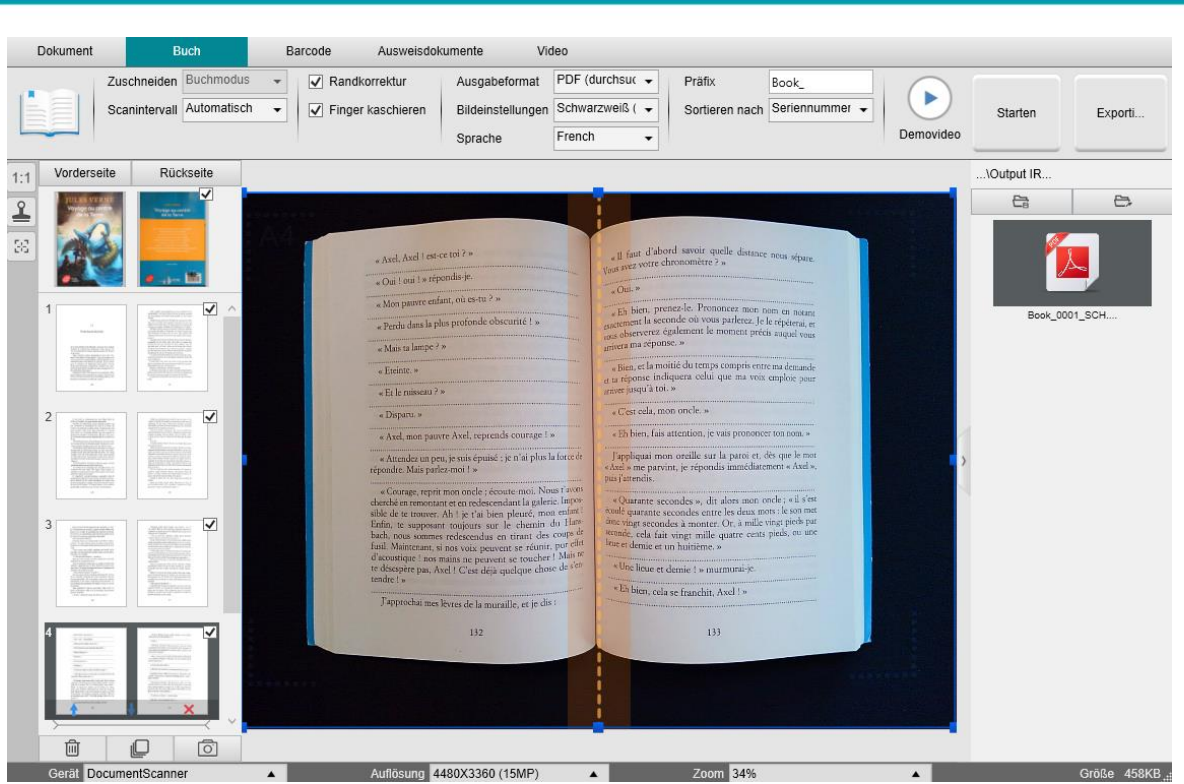

Buch scannen

Mit einem Doppelklick auf eine Miniaturansicht wird der <u>Buchseiten-Editor</u> geöffnet.

Mit diesem Editor können Sie die Ergebnisse des Scans Seite für Seite nachbearbeiten (insbesondere zuschneiden). (Windows)

#### Das Fenster mit den Exporteinstellungen

1. Wenn Sie fertig sind, klicken Sie auf Exportieren. Das Fenster mit den Exporteinstellungen wird geöffnet.

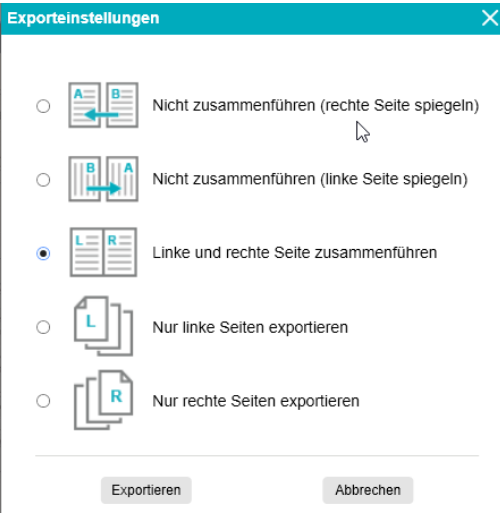

Exporteinstellungen für ein Buch

- 2. Wählen Sie die gewünschte Exportoption aus.
- 3. Klicken Sie auf Exportieren.

| Option                  | Erklärungen                                                                                      |
|-------------------------|--------------------------------------------------------------------------------------------------|
| Nicht zusammenführen    | Eine Buchseite ergibt eine einzelne Seite. Dabei kommt erst die linke und dann die rechte Seite. |
| (rechte Seite spiegeln) | (Lesen von links nach rechts)                                                                    |

| Nicht zusammenführen<br>(linke Seite spiegeln) | Eine Buchseite ergibt eine einzelne Seite. Dabei kommt erst die rechte und dann die linke Seite.<br>(Lesen von rechts nach links) |
|------------------------------------------------|----------------------------------------------------------------------------------------------------|
| Linke und rechte Seite<br>zusammenführen       | Eine Doppelseite (links und rechts) wird als einzelne Seite ausgegeben.                                                           |
| Nur linke Seiten exportieren                   | Eine Buchseite ergibt eine einzelne Seite, aber nur linke Seiten.                                                                 |
| Nur rechte Seiten exportieren                  | Eine Buchseite ergibt eine einzelne Seite, aber nur rechte Seiten.                                                                |

#### 6.6 Barcodes scannen und das Ergebnis als "XLSX+JPG"-Datei speichern

So scannen Sie Barcodes und speichern das Ergebnis als Excel/XLSX+JPG-Datei:

- 1. Klicken Sie im Menüband auf die Registerkarte Barcode.
- 2. Wählen Sie für **Zuschneiden** die Option "Automatisch (mehrere)" aus, sodass eine einzelne Ausgabedatei pro Barcodeobjekt erzeugt wird. ("Mit "Automatisch" wird ein Bild der gruppierten Barcodes erfasst und eine einzelne Ausgabedatei erzeugt.)
- 3. Wählen Sie für Scanintervall die Option "Manuell" aus.
- 4. Wählen Sie für Barcode je nach Codetyp "Barcodes" oder "QR-Code" aus.
- 5. Wählen Sie für den Parameter Scannen für die Option "Mehrere Barcodes" aus.
- 6. Wählen Sie als **Ausgabeformat** die Option "XLSX+JPG" aus. Die Software exportiert dann den gescannten Barcode als Tabellenkalkulationsdatei und behält gleichzeitig eine Bilddatei. (Sie können auch die Option "Text" auswählen, um das Scanergebnis als Textdatei auszugeben.) In der Tabellenkalkulationsdatei wird ein Hyperlink in der Bilddatei angezeigt.
- 7. Wählen Sie für Bildeinstellungen die Option "Farbe (original)" aus.
- 8. Wählen Sie für Sortieren nach die Option "Barcode", "Seriell" oder "Datum & Uhrzeit" aus.
- 9. Klicken Sie im Menüband auf **Scannen**. Im **Ausgabeordner** wurden mehrere Bilddateien (eine pro Barcode) sowie eine **Tabellenkalkulations**datei mit den gescannten Barcodewerten erstellt.

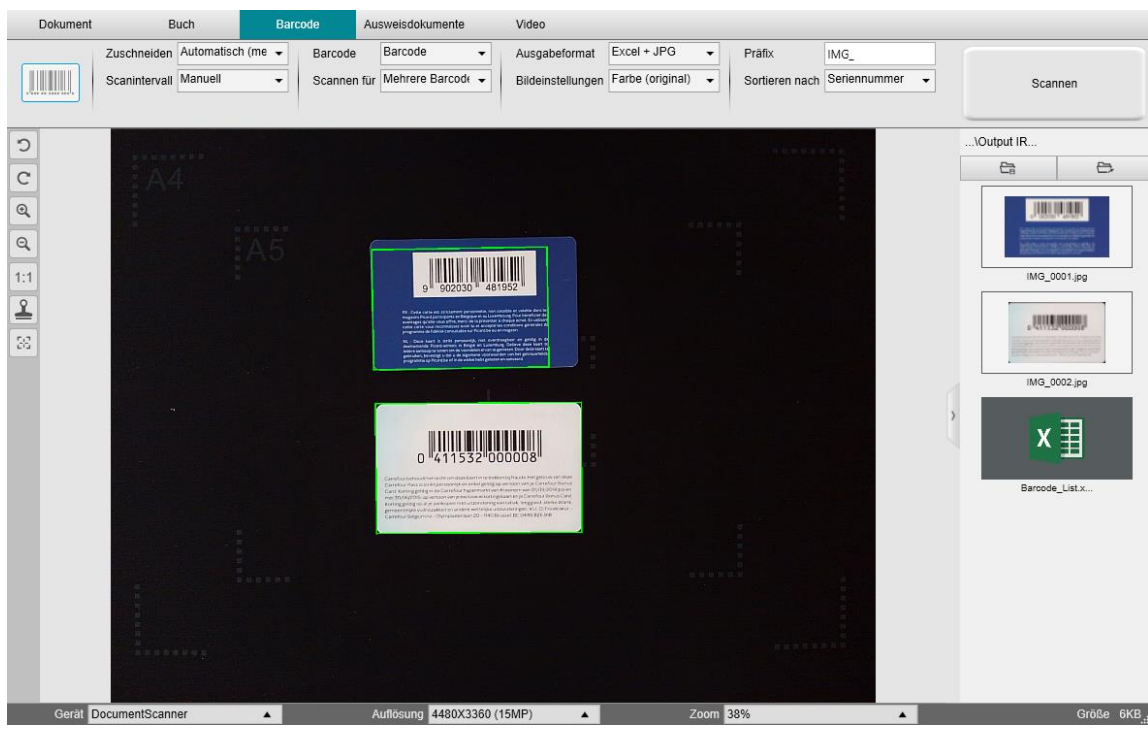

Barcodes scannen und das Ergebnis als Tabellenkalkulationsdatei speichern

#### 6.7 Barcodes scannen und die Bilddatei mit der Barcodezahl benennen

So scannen Sie Barcodes und benennen die Bilddatei mit der Barcodezahl:

- 1. Klicken Sie im Menüband auf die Registerkarte **Barcode**.
- 2. Wählen Sie für **Zuschneiden** die Option "Automatisch (mehrere)" aus.
- 3. Wählen Sie für **Sortieren nach** die Option "Barcode" aus. Die Software speichert die Bilddatei dann und benennt Sie mit dem für dieses Bild gescannten Barcodewert.
- 4. Wählen Sie für **Bildeinstellungen** die Option "Farbe (original)" aus.
- 5. Wählen Sie als Ausgabeformat die Option "JPEG" aus. Die Software speichert die Bilddatei dann im JPEG-Format.
- 6. Wählen Sie für Barcode die Option "Barcodes" aus. Die Software scannt dann 1-dimensionale Barcodes.
- Klicken Sie im Menüband auf Scannen.
   Im Bereich Ausgabeordner wird eine JPEG-Datei mit dem Namen der Barcodenummer erstellt.

| \Output IR |         |
|------------|---------|
| <b>C</b> a | Ð       |
|            |         |
| 4115320    | 00008.j |

Ergebnis: Als Dateiname verwendeter Barcodewert

#### 6.8 Gescanntes Ausweisdokument mit einem Foto der Person kombinieren

So kombinieren Sie ein Ausweisdokument mit einem Foto der Person in derselben PDF-Datei:

- 1. Klicken Sie im Menüband auf die Registerkarte Ausweisdokumente.
- 2. Wählen Sie für Scanmodus die Option "Einzelne Seite" aus.
- 3. Wählen Sie als Ausgabeformat die Option "PDF (durchsuchbar)" aus. Bei diesem Format können Sie den Inhalt durchsuchen.
- 4. Wählen Sie für Bildeinstellungen die Option "Farbe (original)" aus.
- 5. Wählen Sie für die OCR die richtige Sprache aus, sodass die Suche in der PDF ordnungsgemäß funktioniert.
- 6. Legen Sie Ihren Ausweis in die Mitte des ScanPads.
- 7. Klicken Sie in der Kamerascanner-Symbolleiste auf das <u>Webcam-Symbol</u> , um ein Webcam-Fenster zu öffnen (Ihr Computer muss dazu mit einer Webcam ausgestattet sein).
- 8. Ziehen Sie das Webcam-Fenster neben den Ausweis (nicht obligatorisch).
- 9. Setzen Sie sich selbst bzw. die Person vor die Webcam.
- 10. Klicken Sie im Menüband auf **Scannen**. Im Bereich **Ausgabeordner** wurde eine PDF-Datei erstellt. Die erste Seite enthält Ihren Ausweisscan, die zweite Seite das Webcam-Bild.

**HINWEIS**: Wenn Sie als Ausgabeformat **JPG** auswählen, werden beim Scannen zwei **separate** Dateien erstellt: eine mit dem Ausweisscan, die andere mit dem Foto.

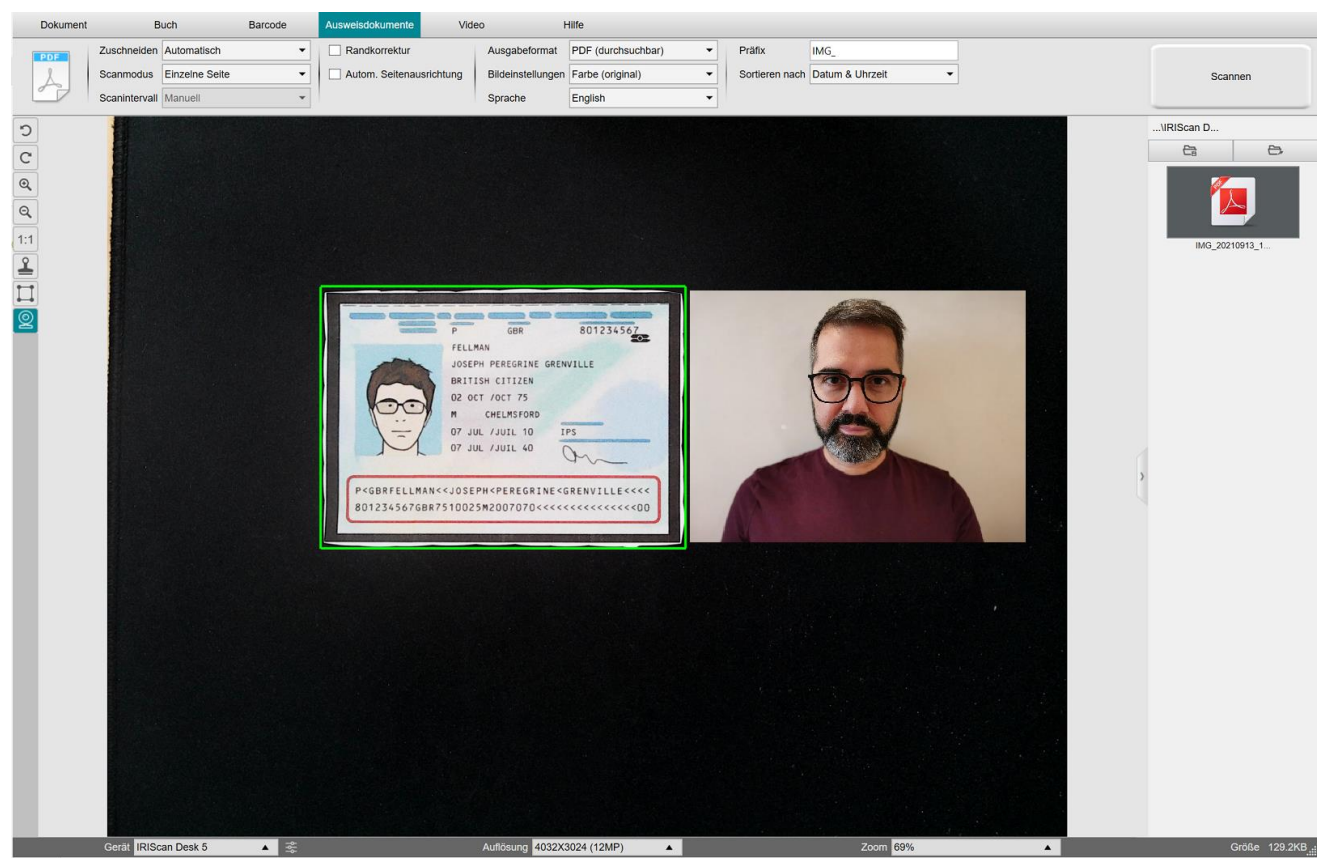

Ausweis und Foto

**TIPP**: Sie können auch die Option **Porträt zusammenführen** verwenden, indem Sie sie unter <u>Allgemeine Einstellungen</u> > <u>Zweitkamera-Einstellungen</u> auswählen. In diesem Fall muss für den Parameter **Scanmodus** die Option "Mehrere Seiten" ausgewählt sein.

#### 6.9 Mehrere Ausweise in eine PDF-Datei scannen

So scannen Sie mehrere Ausweisdokumente in eine PDF-Datei:

- 1. Klicken Sie im Menüband auf die Registerkarte Ausweisdokumente.
- Wählen Sie f
  ür Zuschneiden die Option "Automatisch (mehrere)" aus, sodass eine einzelne Ausgabedatei pro Ausweisobjekt erzeugt wird.
- Wählen Sie für Scanmodus die Option "Mehrere Seiten" aus. Mit diesem Wert können Sie die temporären Bilder in den <u>Vorschau-Miniaturansichten</u> ändern.
- 4. Wählen Sie das gewünschte Scanintervall aus.
- Wählen Sie als Ausgabeformat die Option "PDF (Bild)" aus.
   Wenn Sie "PDF (durchsuchbar)" auswählen, vergessen Sie nicht, auch die richtige Sprache für die OCR auszuwählen.
- 6. Wählen Sie für Bildeinstellungen die Option "Farbe (original)" aus.
- 7. Legen Sie Ihre Ausweise in die Mitte des ScanPads.
- 8. Klicken Sie im Menüband auf **Scannen**. Daraufhin wird den **Vorschau-Miniaturansichten** eine neue Seite hinzugefügt. Wiederholen Sie den Vorgang, falls erforderlich.
- 9. Wenn Sie fertig sind, klicken Sie auf Exportieren. Im Bereich Ausgabeordner wurde eine PDF-Datei erstellt.

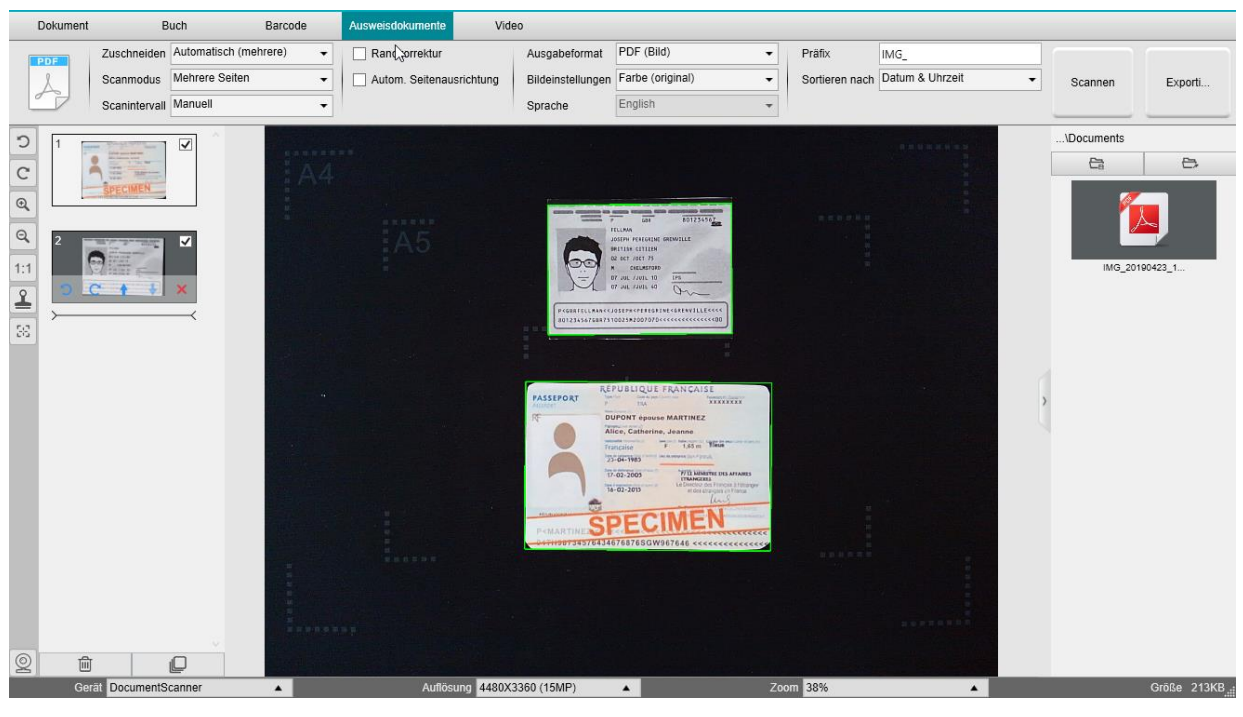

Mehrere Ausweisdokumente in eine PDF-Datei scannen

#### 6.10 Videos mit Facecam aufnehmen

So nehmen Sie ein Video mit einer Facecam auf:

- 1. Klicken Sie im Menüband auf die Registerkarte Video.
- 2. Legen Sie die gewünschten Parameter fest.
- 3. Legen Sie das gewünschte Material, das Sie zeigen möchten, unter den Scanner.
- 4. Klicken Sie in der Kamerascanner-Symbolleiste auf das <u>Webcam-Symbol</u> , um ein Webcam-Fenster zu öffnen (Ihr Computer muss dazu mit einer Webcam ausgestattet sein).
- 5. Ziehen Sie das Webcam-Fenster an die gewünschte Stelle auf dem Bildschirm
- 6. Setzen Sie sich selbst bzw. die Person, die etwas erklären wird, vor die Webcam.
- 7. Klicken Sie im Menüband auf Aufnehmen. Nehmen Sie das Video auf und erklären Sie.
- 8. Klicken Sie auf Anhalten, wenn Sie fertig sind. Im Bereich Ausgabeordner wurde eine Videodatei erstellt.

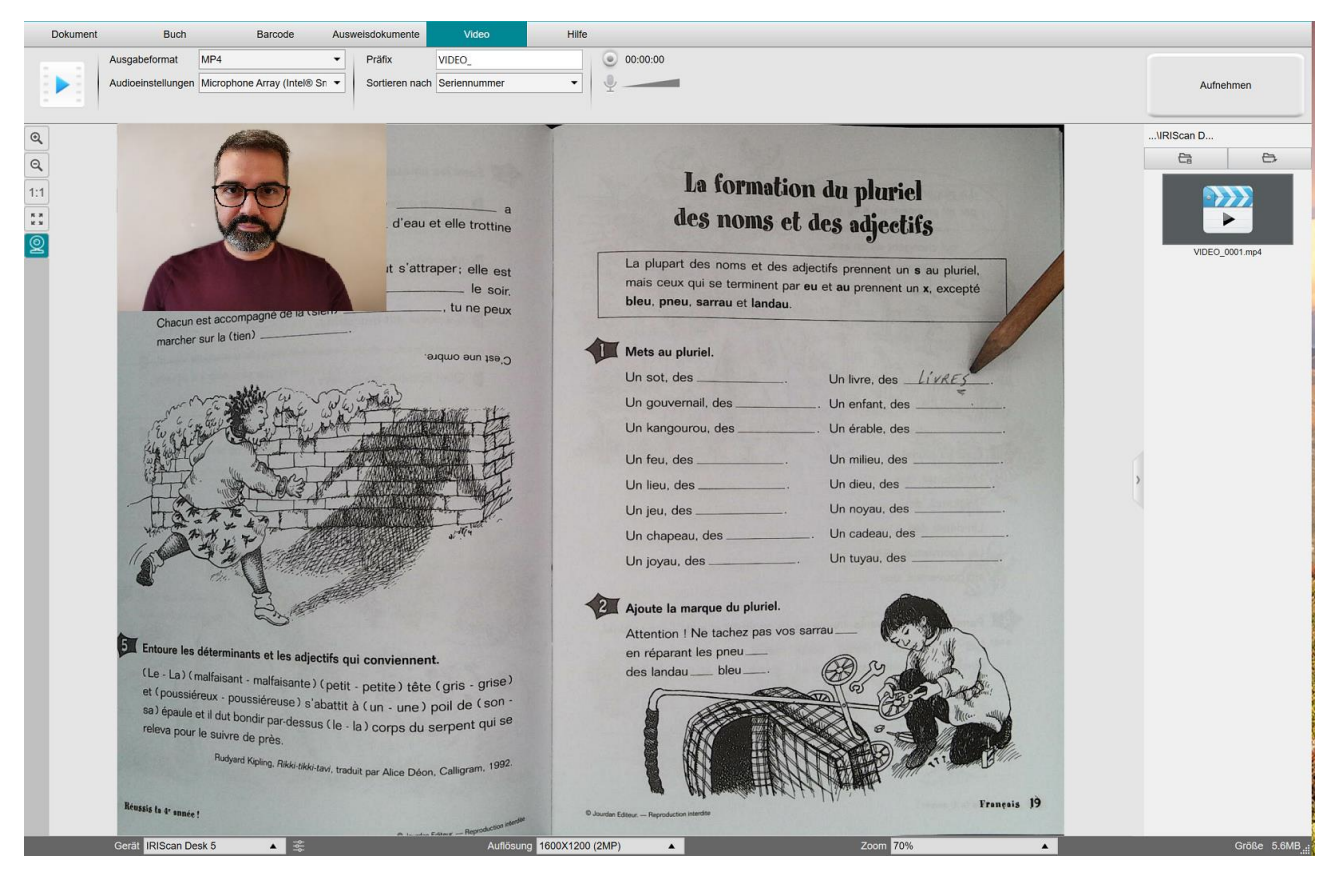

Facecam

#### 6.11 Präsentation von Papiermaterial in einer Videokonferenz

So präsentieren Sie Papiermaterial während einer Videokonferenz:

Voraussetzungen:

- Sie befinden sich in einer Videokonferenz (mit einer Videokonferenzsoftware, z. B. Microsoft Teams)
- Sie teilen Ihren Bildschirm

In der IRIScan<sup>™</sup> Desk-Software:

- 1. Klicken Sie im Menüband auf die Registerkarte Video.
- 2. Legen Sie das gewünschte Material, das Sie zeigen möchten, unter den Scanner.
- 3. Klicken Sie in der Kamerascanner-Symbolleiste auf das <u>Webcam-Symbol</u>, um ein Webcam-Fenster zu öffnen. Ihr Computer muss dazu mit einer Webcam ausgestattet sein.
- 4. Ziehen Sie das Webcam-Fenster an die gewünschte Stelle auf dem Bildschirm.
- 5. Klicken Sie in der Symbolleiste des Kamerascanners auf das <u>Vollbild-Symbol</u> . Es wird eine Symbolleiste vom IRIScan Desk mit Schnellzugriff-Optionen angezeigt. Sie können die Symbolleiste an die gewünschte Stelle auf dem Bildschirm ziehen.

Jetzt können Sie mit dem Präsentieren beginnen.

Wenn Sie fertig sind, können Sie die Übertragung Ihres Bildschirms beenden (Videokonferenzsoftware)

**TIPP:** Wenn Ihr Inhalt nur aus Text besteht, kann die Bildqualität besser sein, wenn Sie auf der Registerkarte **Dokument** (aber ohne Webcam und ohne Vollbild) und im A4-Format arbeiten.

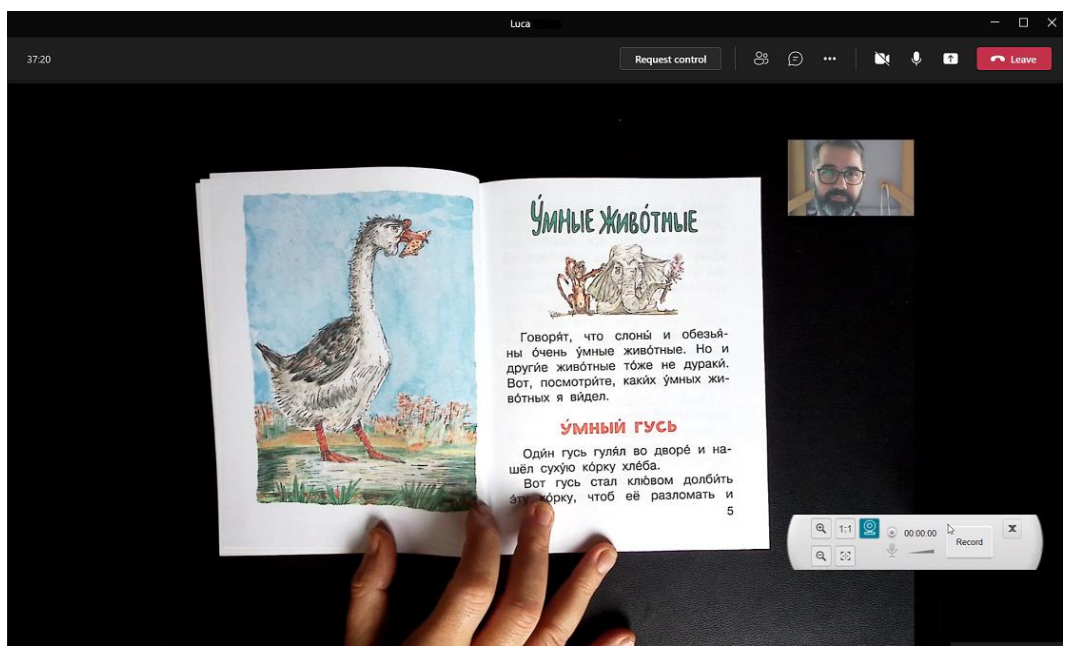

Präsentation von Papiermaterial in einer Videokonferenz

## 6.12 Einsatz des IRIScan<sup>™</sup> Desk-Scanners als UVC-Kamera (auf unterschiedlichen BS)

**UVC-Kompatibilität (USB-Videoklasse)** bedeutet, dass die Kamera des IRIScan Desk als externe Webcam auf verschiedenen Videokonferenzplattformen unabhängig vom Betriebssystem (z. B. Chrome OS) verwendet werden kann.

Voraussetzung dafür ist, dass diese Plattformen die Videoquelle einer UVC-Kamera erkennen.

Dies bedeutet also, dass Sie die IRIScan Desk-Kamera mit Videokonferenzplattformen wie Zoom, Microsoft Teams, Skype, Google Meet oder Google Classroom für Fernunterricht oder Onlinelernen verwenden können (diese Liste ist nicht vollständig).

Gehen Sie dazu folgendermaßen vor:

- 1. Melden Sie sich bei Ihrem Drittanbieterkonto für Videokonferenzen an (in diesem Beispiel ist es Zoom).
- 2. Gehen Sie zu "Kamera auswählen".
- 3. Wählen Sie als Gerät "IRIScan Desk" aus dank Plug & Play ist keine Treiberinstallation erforderlich. Stellen Sie sicher, dass kein Hintergrund oder Filter angewendet wird.

| -                                 | only the interface of sample atoms lattice, but also the Mill<br>and other heal-parally imposed molecules. For example, the<br>phangaph shows at left, obtained by Rousland Frenklin and                                                                                               | technese of packetine, DNA,<br>Lannau X-ray diffusioning<br>(Massner Williams, helped<br>Massner bergen, data word) | Gubbs Gall Name                                                                                                    | Rena por<br>Unit Gali Senatura                                                                                                    | Construction<br>Number                                                                                                    | Edge Longth<br>In Longe of a                                                                                                    | Pashing Lifeto                                                                                                    |  |
|-----------------------------------|----------------------------------------------------------------------------------------------------|----------------------------------------------------------------------------------------------------|----------------------------------------------------------------------------------------------------|----------------------------------------------------------------------------------------------------|----------------------------------------------------------------------------------------------------|----------------------------------------------------------------------------------------------------|----------------------------------------------------------------------------------------------------|--|
| 31                                | Known and Crick decrement the double bitch in movine et 107<br>X tray difficution to double move the structure at 1070 periods, app<br>datation of HIV and the development of AIDS. This instantia was<br>needecides that would indust the action of HIV periods, thus is<br>director. | C. Recentration of the repre-<br>sentences of the design drug<br>ultimg due advance of the                          | Sour Cos                                                                                                    | · H 8                                                                                                    | 3 .                                                                                                    | Þ                                                                                                    | 19 19 19 19 19 19 19 19 19 19 19 19 19 1                                                                                                    |  |
| -                                 | <b>EXAMPLE 6</b> Using Bragg's Law<br>When an X-ray beam of $A = 154$ pm was modern on the surfa-<br>produced a maximum believes at an angle of $\sigma = 32.8^{\circ}$ Arous<br>the reparation between layers of non-atoms in the orystal.<br>Base mode                               | ace of an inne crystal, it among $w = 1$ , calculate                                                                | Bully Genture<br>Calls                                                                                                    | 1+t+<br>2 + 2                                                                                                    | B Ligr                                                                                                    | 47                                                                                                    | stra an                                                                                                    |  |
|                                   | To solve this problem, see Brigg's law<br>in the lower paraby Equation 5. The dy-<br>tance, d is the separation between layers<br>in the crystal                                                                                                    | 1                                                                                                    | Table Gentered<br>Guine                                                                                                    | 112+17-5<br>-3+1<br>4-14                                                                                                    |                                                                                                    | er<br>35.4 2436                                                                                                    | in the second second se |  |
| Select<br>V IRISC<br>Face<br>Stud | ree PAACIOE 6<br>a Camera (O XN to switch)<br>can Desk 6 Pro<br>Time HD Camera<br>lio Camera                                                                                                    | pro<br>mandator the sample or<br>g + sft, Ty<br>cameron webben a<br>sympatitive largic<br><u>e remerg. We</u> cam   | A characteristic<br>atoms with which a<br>atoms with which a<br>conduction number<br>A quantity characteristic<br>age of the values of<br>bot, the grouter the p<br>\$25—the single cat<br>The bady-cetts<br>each correct and ene<br>bady-context and ene | learner of any write cell in the<br>h-atom is no diverse sentence. It<br>is a sentence in the sentence of the<br>based to the coordinations much<br>based to the coordinations much<br>far units cell coordination based<br>in the units cell coordination based<br>acking efficiency. The simple of<br>the unit cell constants a let of en-<br>errord exhibits a let of en-<br>errord exhibits and the same kind in eth<br>the startes with the same kind in eth<br>the startes do not to coch. | overdination number, is<br>vocedination number; is<br>tenet. The single calue<br>y six observations, as you can so<br>ris the packing efficient<br>phone. The higher the cost<br>able sint orth has a pack<br>able sint orth has a pack<br>to consists of a scale u<br>doing each edge of the c | for number of<br>the number of<br>unit cell has a<br>unit cell has a<br>unit cell has a<br>nite one atom<br>at a second<br>base that in the<br>Note that in the<br>Note in the instead | A FIGURE 44 T<br>town The data<br>denues in this 8.<br>All alonns with<br>solution.<br>With sites with<br>before and<br>data sense t<br>alone may add                                                                                                    |  |
| Choo                              | ose Virtual Background<br>ose Video Filter                                                                                                    | of a floor or the<br>reproduced. For<br>The unit cell for<br>ta point in space<br>- Horsechast the                  | along the diagonal 5                                                                                                    | ne that runs from one come<br>Sime                                                                                                    | t, through the middle of<br>ple Cubic Unit Cell                                                                                                    | the cabe, to the                                                                                                    | Y nouse<br>Structure                                                                                                    |  |
|                                   |                                                                                                    | anophics of                                                                                                    | Coordination nut                                                                                                    | nber - 6                                                                                                    |                                                                                                    |                                                                                                    | Atoms per                                                                                                    |  |

Kamera auswählen

- 4. Gehen Sie gegebenenfalls zu "Mikrofon auswählen".
- 5. Wählen Sie als Mikrofon "IRIScan<sup>™</sup> Desk" aus.

|          | Select a Microphone<br>✓ Microphone (IRIScan Desk 6 Business)<br>Microphone Array (Intel® Smart Sound Technology (Intel® SST))<br>Same as System |
|----------|----------------------------------------------------------------------------------------------------|
|          | Select a Speaker                                                                                                    |
|          | ✓ Speakers (Realtek(R) Audio)                                                                                                    |
|          | Intel(R) Display Audio Output 2.1 (Intel(R) Display Audio)                                                                                       |
|          | Same as System                                                                                                    |
|          | Test Speaker & Microphone                                                                                                    |
|          | Leave Computer Audio                                                                                                    |
| andra J. | Audio Settings                                                                                                    |
| Ţ        |                                                                                                    |
| Mute     | Stop Video                                                                                                    |

Mikrofon auswählen

#### 6.13 Präsentation von Papiermaterial vor einem Publikum

So präsentieren Sie Papiermaterial vor einem Publikum:

Voraussetzungen:

- Ihr IRIScan Desk-Scanner ist an den PC angeschlossen.
- Ihr PC ist mit einem Beamer verbunden.
- 1. Klicken Sie im Menüband auf die Registerkarte Video.
- 2. Legen Sie das gewünschte Material, das Sie zeigen möchten, unter den Scanner.
- Klicken Sie in der Symbolleiste des Kamerascanners auf das <u>Vollbild-Symbol</u>.
   Eine Symbolleiste vom IRIScan Desk mit Schnellzugriff wird angezeigt.
   Wenn Sie möchten, können Sie Ihre Sitzung aufzeichnen, um eine Videodatei zu erstellen (vgl. den Bereich Ausgabeordner am Ende der Sitzung). Sie können die Symbolleiste an die gewünschte Stelle auf dem Bildschirm ziehen.

Jetzt können Sie mit dem Präsentieren beginnen.

Wenn Sie fertig sind, können Sie die Aufnahme stoppen, falls gewünscht.

**TIPP:** Wenn Ihr Inhalt nur aus Text besteht, kann die Bildqualität besser sein, wenn Sie auf der Registerkarte **Dokument** (aber ohne Vollbild und ohne Aufnahmeoption) und im A4-Format arbeiten.

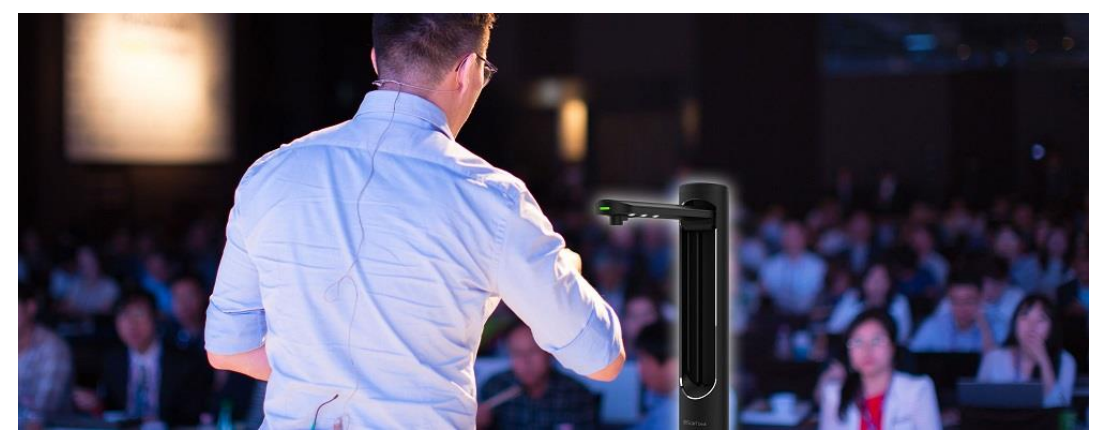

Präsentation vor einem Publikum

| 11/                                       |             |             |              | The man who works and is not bered is never eld.<br>Public Casals, Sponsh only                                                                                                    |                         |                                                   |                                                                                                    | x |
|-------------------------------------------|-------------|-------------|--------------|----------------------------------------------------------------------------------------------------|-------------------------|---------------------------------------------------|----------------------------------------------------------------------------------------------------|---|
| 11100                                     |             |             |              |                                                                                                    | 3 PRONU                 | NCIATION the letter h                             | b Read the surview                                                                                                    | - |
|                                           | o fo        | rev         |              | Contraction of the second second second second second second second second second second second second second s                                                                                                    | a Match the             | words to their promanciation. In which word       | 1 Esther thinks her                                                                                                    |   |
|                                           | 6 10        | 5160        |              | and the second second se | is the h not            | pronounced?                                       | 2 She decen't like by                                                                                                    |   |
|                                           | -           |             |              |                                                                                                    | 1 half                  | a ho                                              | 4 Sherbini sherini                                                                                                    |   |
|                                           |             |             |              |                                                                                                    | 2 high                  | b laus                                            | 5 Sheaften wes frie                                                                                                    |   |
| PAMMAR                                    | ition of    | advorte :   | and          | 5 I see my grandparents. (every weekend)                                                                                                    | 3 how                   | c bas                                             | 6 She lives with one                                                                                                    |   |
| provident post                            | SILCOT OF   | Concreos    |              |                                                                                                    | 4 more                  |                                                   | 7 She never does ho                                                                                                    |   |
| skinessions of the                        | quency      |             |              | 6 Ellie drinks coffee. (three times a day)                                                                                                    | 6 hore                  | C f thread                                        | 8 She has row childs                                                                                                    |   |
| Complete the You colu                     | etta in the | chart. The  | a complete   |                                                                                                    | 7 hurry                 | a health                                          | c Underline five word                                                                                                    |   |
| he sentences with 2 ve                    | no and an   | adveep of a | requency.    | 7 Fin hungry. (always)                                                                                                    | 8 happy                 | h hau                                             | dictionary to look up                                                                                                    |   |
| always /////<br>usually ////<br>sftan /// | 0           | Fel         |              | 8 We study English. (twice a week)                                                                                                    | b ©4.9 Lis<br>repeat th | ten and check. Then listen again and<br>se words. | 5 LISTENING                                                                                                    |   |
| sametimes //                              | 10%         | TUP         |              |                                                                                                    |                         | and the second second                             | a (0.4.10 Listentoa)                                                                                                    |   |
| hardly ever 2                             | -W          | 1000        |              | 2 VOCABLILARY advantaged and                                                                                                    | 4 READIN                | NG                                                | healthy. Who does                                                                                                    |   |
|                                           | Matt        | Becky       | You          | of frequency                                                                                                    | a Wardshall             |                                                   | Robbie, or Marge                                                                                                    |   |
| eleep for eight hours                     | 1111        | "           |              | or mequency                                                                                                    | a Read the s            | register                                          |                                                                                                    |   |
| be relaxed                                | 11111       | 111         |              | <ul> <li>Answer the questions.</li> </ul>                                                                                                    | about Esth              | er Armstrong?                                     | b @4.11 Listen again                                                                                                    |   |
| do sport or exercise                      | 11          | -           |              | and the second second se |                         |                                                   | 1 Robbie doesn't thi                                                                                                    |   |
| eatheathy foot                            | 111         | 1           |              | THE OUT7                                                                                                    | Intory                  | iow with                                          | 2 Marge hardly ever                                                                                                    |   |
| hall                                      |             |             |              | QUIT                                                                                                    | anterv                  | Charles and the second second                     | 3 Marge always has                                                                                                    |   |
|                                           | -           |             |              | 1 now many minutes in an hour?                                                                                                    | CSTR                    | er Armstrong, 94                                  | 4 Marge often goes i                                                                                                    |   |
| Mart _sexually sleeps.                    | for eigh    | a hours.    |              | 2 now many months in a year?                                                                                                    | Interviewer             | How do you spend your day, Either?                | 6 Dabbie segretiment                                                                                                    |   |
| He                                        |             | relates     | l            | 3 How many days in a week?                                                                                                    | Esther                  | My day is very normal, really. I get up, I get    | 7 Rabbie plays fourth                                                                                                    |   |
| 110                                       |             | sport a     | r exercise.  | 4 Now many seconds in a minute?                                                                                                    |                         | chessed, I have breakfast. Then I go to work.     | 8 Rabbie sleeps for a                                                                                                    |   |
| He                                        | -           | heakby      | food,        | 5 Pow many weeks in a menth?                                                                                                    | Interviewer             | What so you cor                                   |                                                                                                    |   |
| Barto                                     |             | a           |              | o how many hours in a day?                                                                                                    | Interviewer             | why do you still work Esther?                     | HOFFILL MOD                                                                                                    |   |
| She                                       |             | fire        | right hours. | 7 How many days in June?                                                                                                    | Esther                  | To have an interest. Also, my job is guite        | USEFUL WOR                                                                                                    |   |
| She                                       |             | telaxe      | d.           | 8 How many weeks in a year?                                                                                                    |                         | exciting.                                         | Learn these words                                                                                                    |   |
| She                                       |             |             | or enercise. |                                                                                                    | Interviewer             | What time do you start work?                      | hours (none)                                                                                                    |   |
| She                                       |             | - Dealth    | y speed.     | b Complete the sentences with one or two words-                                                                                                    | Esther                  | I start between 9 and 10 every day and 1 miles    | minutes (runts)                                                                                                    |   |
| 1                                         |             |             |              | 1 Leo goes to the gym all week and at weekends-                                                                                                    | Interviewer             | What do you usually do after work, Esther?        | seconds scientiz                                                                                                    |   |
| 1                                         |             | _ our eight | bours.       | Leo goes to the gym day                                                                                                    | Esther                  | I go out for dinner with friends two or three     | ownager chinesing                                                                                                    |   |
| 1                                         |             | stratt on - |              | 2 Jon usually has a holiday in the summer and wirret.                                                                                                    |                         | times a week, and we go to the cinema or the      | actually opposite with                                                                                                    |   |
|                                           |             | brakhr 6    | wrone.       | pon usually has a holiday a year.                                                                                                    | International           | Do you like along?                                | relax minks                                                                                                    |   |
|                                           |             | _ill        |              | We usually see one new film a month.                                                                                                    | Esther                  | Yes I do. I have quite a big apartment and        | beinahurry bem                                                                                                    |   |
| tite the adverb of free                   | pomey in    | the corner  | alum to      | 1 Adele dament 1                                                                                                    |                         | someone helps me with the housework for four      | social life (\$85.0 had                                                                                                    |   |
| be seriore.                               |             |             |              | Adele Adele                                                                                                    |                         | hours a week 1 to everything car any road         | spend time spond to                                                                                                    |   |
| stors sleep in hereis,                    | (often)     |             |              | 5 They have Early had been somework.                                                                                                    | Enterviewer             | Vis 1 de Both of my dauptiers live here in        |                                                                                                    |   |
| -contractor as a                          | hotels      |             |              | and Fridays,                                                                                                    | Luser                   | New York. One daughter works very near, and       | A REAL PROPERTY AND A REAL PROPERTY AND A REAL |   |

Videomodus – Vollbild

#### 6.14 Wechsel zwischen den Objektiven A3 (weiter Winkel) und A4 (enger Winkel)

Standardmäßig ist Ihr Business-Scanner auf das Objektiv für das A3-Format (weiter Winkel) eingestellt.

Wenn Ihr Material keinen weiten Winkel erfordert, können Sie einfach zum Objektiv für das A4-Format (enger Winkel) wechseln.

- 1. Klicken Sie im Menüband auf die entsprechende Registerkarte.
- 2. Legen Sie Ihr Material auf das ScanPad.
- 3. Klicken Sie in der <u>Scanner-Symbolleiste</u> auf 🖾, um zwischen den beiden Objektiven zu wechseln und das für Ihr Vorhaben am besten geeignete auszuwählen.
- 4. Definieren Sie im Menüband die gewünschten Einstellungen.
- 5. Klicken Sie im Menüband auf "Scannen". Die Ausgabedatei wurde in den Bereich Ausgabeordner exportiert.

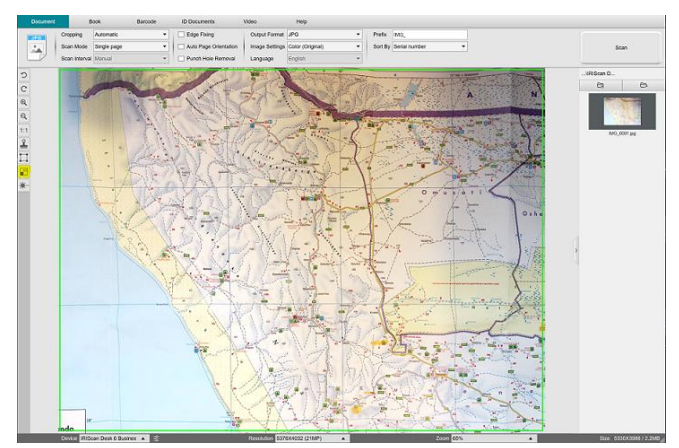

A3 – weiter Winkel

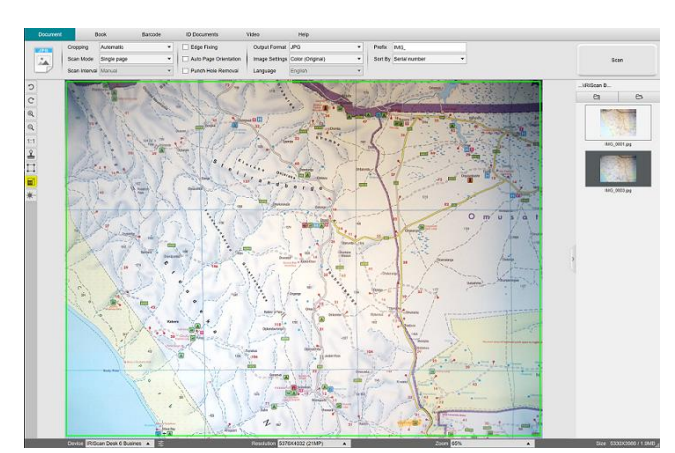

A4 – enger Winkel

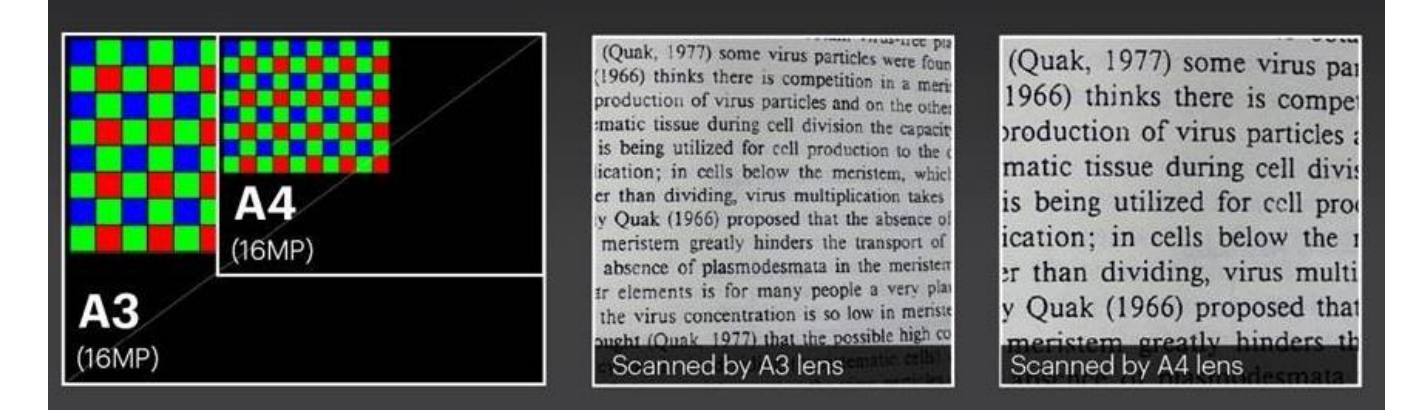

Außerdem kann für jedes Objektiv die Funktion Vergrößern verwendet werden, wenn ein Detail hervorgehoben werden muss.

## 7. Fehlerbehebung

**TIPP**: Wenn IRIScan<sup>™</sup> Desk unerwartet stoppt und beendet wird, können Sie die letzten gescannten Seiten beim Neustart **wiederherstellen**. In einem eingeblendeten Fenster werden Sie entsprechend gefragt.

## 7.1 Bekannte Einschränkungen

| THEMA                                         | ERKLÄRUNGEN                                                                                                    |                                                                                     |  |  |  |  |  |  |
|-----------------------------------------------|----------------------------------------------------------------------------------------------------|-------------------------------------------------------------------------------------|--|--|--|--|--|--|
| <u>Randkorrektur</u>                          | Die Randkorrektur kann Bilder im Dokument beeinträchtigen, da die schwarze Farbe möglicherweise<br>als zu kaschierende Zone erkannt wird.                                                                                                    |                                                                                     |  |  |  |  |  |  |
|                                               | <image/> <image/> <text><text><text><text><text></text></text></text></text></text>                                                                                                    | <image/> <image/> <text><text><text><text><text></text></text></text></text></text> |  |  |  |  |  |  |
|                                               | Beachten Sie für bessere Ergebnisse, dass:                                                                                                    |                                                                                     |  |  |  |  |  |  |
|                                               | das Buch von Schwarz umgeben ist;                                                                                                    |                                                                                     |  |  |  |  |  |  |
|                                               | die oberen und unteren Kanten symmetrisch sind;                                                                                                    |                                                                                     |  |  |  |  |  |  |
| <mark>Finger kaschierer</mark><br>(Buchmodus) | A Company of the second distance of the second distance of the s |                                                                                     |  |  |  |  |  |  |
|                                               | Finger kaschieren: die oberen und                                                                                                    | l unteren Kanten sind symmetrisch;                                                  |  |  |  |  |  |  |
|                                               | <ul> <li>das Dokument einen Rand hat, wo Sie Ihre Finger platzieren können (ohne Rand ist das Ergebnis<br/>mit der Option "Finger kaschieren" nicht gewährleistet, da Finger, die über den Text oder ein Bild reichen,<br/>nicht erkannt werden);</li> </ul>                                                                                                    |                                                                                     |  |  |  |  |  |  |
|                                               | möglichst keine Bilder mit farbigen Zeichnungen vorhanden sind.                                                                                                    |                                                                                     |  |  |  |  |  |  |
|                                               | Provide the second second se                                                                                                    |                                                                                     |  |  |  |  |  |  |
|                                               | Finger kaschieren: Vermeiden Sie Bilder mit farbigen Zeichnungen                                                                                                    |                                                                                     |  |  |  |  |  |  |

|                                              | Wenn Sie bei direktem hellen Sonnenlicht an Ihrem Dokument arbeiten. <b>achten Sie darauf</b> :                                                                                                    |  |  |  |  |  |  |
|----------------------------------------------|----------------------------------------------------------------------------------------------------|--|--|--|--|--|--|
|                                              | <ul> <li>dass der IRIScan™ Desk möglicherweise einen Schatten auf Ihr Dokument wirft.</li> <li>Nach dem Scannen wäre der Schatten dann Teil des Originalinhalts. Es gibt keine Möglichkeit,<br/>diesen zu entfernen. Dies kann auch die OCR-Qualität beeinflussen.</li> </ul> |  |  |  |  |  |  |
| Sonnenlicht                                  |                                                                                                    |  |  |  |  |  |  |
|                                              | <b>TIPP</b> : Mit der Drehen-Option können Sie einen Schatten verschieben oder das Sonnenlicht aus dem Scannerobiektiv bewegen.                                                                                                    |  |  |  |  |  |  |
|                                              | dass je nach Papierfarbe oder -qualität helle Reflexionen entstehen können.                                                                                                    |  |  |  |  |  |  |
| Glanzpapier                                  | <b>Glanzpapier</b> wird NICHT empfohlen, da es aufgrund von Lichtreflexionen zu minderwertigeren Ergebnissen<br>führt.                                                                                                    |  |  |  |  |  |  |
| Videoaufzeichnung                            | Verkleinern und Vergrößern ist während der Aufzeichnung von Videos nicht möglich.                                                                                                    |  |  |  |  |  |  |
| Barcodes                                     | Es kann nur ein Barcodetyp auf derselben Seite erkannt werden. Eine Kombination der beiden Typen<br>(Bar- und QR-Code) kann zu Teilergebnissen führen.                                                                                                    |  |  |  |  |  |  |
| Wasserzeichen                                | Achten Sie für optimale OCR-Ergebnisse darauf, dass sich das Wasserzeichen außerhalb von Text befindet<br>(mögliche Ausgabeformate: durchsuchbare PDF, PDF-Text, DOCX, Text, XLSX).                                                                                           |  |  |  |  |  |  |
| Schriftgröße/Schriftart                      | Eine Schriftgröße unter 8 und/oder eine "Light"-Schriftart können zu geringerer Bildqualität und OCR-<br>Genauigkeit führen.                                                                                                    |  |  |  |  |  |  |
| E-Mail-Client<br>(für Ausgaben)<br>(Windows) | Der IRIScan Desk ist <i>nicht</i> mit dem nativen E-Mail-Client von Windows 10 kompatibel.                                                                                                    |  |  |  |  |  |  |

#### 7.2 IRIScan<sup>™</sup> Desk wird nicht erkannt

(Windows)

So gehen Sie vor, wenn das Gerät nicht erkannt wird:

1. Gehen Sie auf Ihrem Desktop in der Symbolleiste zum Windows-Suchfeld.

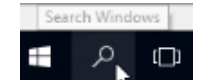

- 2. Geben Sie Gerätemanager ein und drücken Sie die Eingabetaste.
- 3. Vergewissern Sie sich, dass sich kein Ausrufezeichen neben einer Komponente befindet, vor allem für die Konfiguration unter **USB-Controller**.

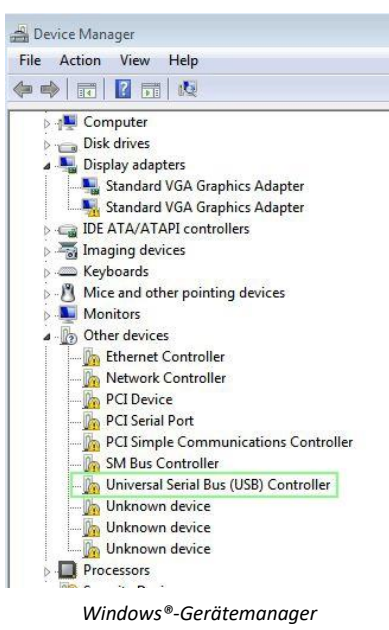

- 4. Wenn ein Ausrufezeichen angezeigt wird, weist dies daraufhin, dass Sie Ihr Windows<sup>®</sup>-Betriebssystem aktualisieren müssen. Folgen Sie dazu den Windows<sup>®</sup>-Anweisungen. Sehen Sie sich auch die <u>Systemanforderungen</u> für die Mindestversion von Windows<sup>®</sup> an.
- 5. Wenn Ihr Windows<sup>®</sup> aktuell scheint, besuchen Sie die Website für weitere Hilfe.

#### 7.3 Produktsupport

Produktsupport erhalten Sie auf unserer Website unter <u>www.irislink.com/support</u>. FAQs, Wissensdatenbank und Videoanleitungen sind verfügbar.

## 8. Scanner-Spezifikationen

Alle Spezifikationen können ohne vorherige Ankündigung geändert werden.

## IRIScan<sup>™</sup> Desk Business

Scan-Technologie

2x CMOS-Sensoren mit 16 Megapixeln (A3- und A4-Format) (die 2 Objektive werden nicht gleichzeitig verwendet)

|                                   | 16MP Sensor         Focus on A3 area         (Wide-angle lens)         Image: Construction of the sensor         Image: Construction of the sensor         Image: Consensensor     < |
|-----------------------------------|----------------------------------------------------------------------------------------------------|
| Auflösung                         | Optische Auflösung: 4608 x 3456 Pixel (16 MP)                                                                                                    |
|                                   | Interpolierte Auflösung 5376 x 4032 Pixel (21 MP)                                                                                                    |
| Dokumentengröße                   | <b>A3</b> (420 x 297 mm) oder <b>A4</b> (297 x 210 mm)                                                                                                    |
| Scangeschwindigkeit               | Weniger als 1 Sek. pro A4-Seite                                                                                                    |
| Integrierte LED-Lampen            | 6 Stück                                                                                                    |
| Ausgabeauflösung                  | Max. 300 dpi                                                                                                    |
| Auflösung von Videoaufzeichnungen | 2048 x 1536 (3 MP), 1920 x 1080 (Full HD 1080p), 1600 x 1200 (UXGA),<br>1280 x 960 (960p)                                                                                                    |
| Max. Bilder pro Sekunde (fps)     | 30 (progressiv, abhängig vom Umgebungslicht - smart fps)                                                                                                    |
| Integriertes Mikrofon             | 1 (für Videoaufzeichnungen)                                                                                                    |
| USB-Videoklassenstandard (UVC)    | Kompatibel mit <u>Videokonferenzsoftware</u>                                                                                                    |
| Schnittstelle                     | USB 2.0 Kompatibel mit USB 3.0 oder USB-Adapter für macOS                                                                                                    |
| Stromversorgung                   | 5 V bei Stromversorgung über USB oder 2 A bei Netzstromversorgung                                                                                                    |
| Abmessungen (H x B x T)           | Zusammengeklappt: 110 x 150 x 402 mm<br>Aufgestellt: 307 x 150 x 402                                                                                                    |
| Gewicht                           | Ca. 1.200 g                                                                                                    |

## 9. TWAIN-Benutzeroberfläche

#### (Windows)

Mit dem TWAIN-Treiber ist es möglich, den IRIScan™ Desk-Scanner mit Cardiris™ zu verwenden.

- 1. Vergewissern Sie sich, dass der TWAIN-Treiber installiert ist.
- 2. Vergewissern Sie sich, dass der IRIScan<sup>™</sup> Desk-Scanner angeschlossen ist.
- 3. Öffnen Sie Cardiris<sup>™</sup>.
- 4. Klicken Sie im Menüband auf Scannen.

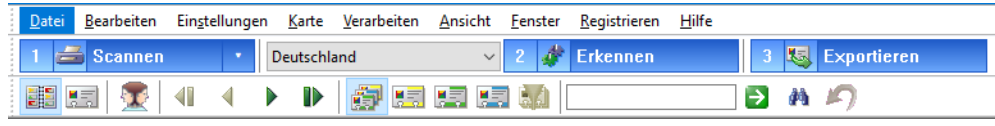

Scanschaltfläche in Cardiris™

5. Die TWAIN-Benutzeroberfläche wird geöffnet.

|                                                      | Table .            |                                                         |                                                                                                    |                                                                   |                                                                              |         |                                                                                                    |   |                                                                                                    |
|------------------------------------------------------|--------------------|---------------------------------------------------------|----------------------------------------------------------------------------------------------------|-------------------------------------------------------------------|------------------------------------------------------------------------------|---------|----------------------------------------------------------------------------------------------------|---|----------------------------------------------------------------------------------------------------|
| Scallinouus Faibe                                    |                    | ~                                                       |                                                                                                    |                                                                   |                                                                              |         |                                                                                                    |   | 1_5648421_8                                                                                                    |
| ischneiden                                           | Mehrere            | ~                                                       | UNIVERSITY OF                                                                                                    |                                                                   |                                                                              |         | Gibou Saba                                                                                                    |   |                                                                                                    |
| Dateiformat JPEG(*,jpg) ~<br>Scanintervall Manuell ~ |                    | ~                                                       | ROCHESTER                                                                                                    | Eric                                                              | Ere: SNEL<br>Gain Encom                                                      |         | Office Solutions Sales Executive                                                                                      |   | Berld Aberer<br>Service<br>Stationard VCSA<br>Service<br>Service<br>Service Service Service<br>Service Service Service<br>Service Service Service<br>Service Service Service<br>Service Service Service<br>Service Service Service<br>Service Service Service<br>Service Service Service<br>Service Service Service Service<br>Service Service Service Service<br>Service Service Service Service<br>Service Service Service Service<br>Service Service Service Service Service<br>Service Service Service Service Service<br>Service Service Service Service Service Service<br>Service Service Service Service Service Service<br>Service Service Service Service Service Service Service Service<br>Service Service Service Service Service Service Service Service Service<br>Service Service S |
|                                                      |                    | ~                                                       | GENE TRIMBLE<br>Disector, Clinical Spacers and Planning                                                                     | Same a                                                            |                                                                              |         | Digital Equipment N V/S.A.<br>Luchtschipterast 1 - Ray de l'Atenand 1                                                 |   |                                                                                                    |
| Randkor                                              | rektur             |                                                         | Rochama, New York 14642<br>1716) 275-5057 Fax: 1716) 242-4962<br>Ernad: primble@cc.amc.rochoter.edu                         |                                                                   | General                                                                      |         | 1340 Beanet - 1140 Beaxelies<br>ED (00) 729 71 11 - Telex 23297<br>ED Exceed (02) 729 72 15<br>Telefax (02) 729 72 72 |   | 1 5648421 8                                                                                                    |
| Manuell                                              | zuschneiden        |                                                         |                                                                                                    | Fax 65872 50 01                                                   | Draubos 1100 Brazal                                                          |         |                                                                                                    |   |                                                                                                    |
| Zwei Bild                                            | der zusammenführen |                                                         | Lay                                                                                                    |                                                                   |                                                                              |         | David Hewlett<br>Cosmitten                                                                                            |   | ROCHESTER<br>UNIT THURST                                                                                                    |
| ⊖ Ver                                                | rtikal             |                                                         | Jody M. Richardson, R.Ph., M.R.A.                                                                                           | Roland<br>OHEF D                                                  | SOYEZ                                                                        |         | Digital Environment N.Y./S.A.                                                                                         |   | And the second second s                                                                      |
| <ul> <li>Horizontal</li> </ul>                       |                    |                                                         | Business Protect Manager C5 D47A<br>Data Management                                                                         | LOOKER                                                            | PORMATIQUES                                                                  | 2020020 | Luchtschiptenset 1 - Res de l'Adrosef 1<br>11-60 Brussel - 11-40 Brussellen<br>40 (02) 264 71 11 - Telex 23297        |   | 1_5648421_8                                                                                                    |
|                                                      |                    | Lily Resear<br>A Division o<br>Lily Coston<br>Indexecto | ch Laboratories (317) 278-1789<br>of EL Up and Company RACEST 278-6592<br>esta Contor<br>Indexes 2025<br>United States 2025 | S.A.B.C.A.<br>SOCIETE ANDIVINE DELOS DE<br>Chappele de Nadel 1475 | DONSTRUCTIONS ADDONUTIOUES<br>Hautesedaenweg 1020<br>S-1120/PUIDSGL          |         | Telefax (02) 242 75 60                                                                                                |   |                                                                                                    |
|                                                      |                    |                                                         |                                                                                                    | Tig (00720.59.33 - E-mail: Picket                                 | e Sayvellinikoa ze - Par i Biribi, IS-ID                                     |         |                                                                                                    |   | Gillout Idea<br>With Internet Ion Treasure                                                                                                    |
|                                                      |                    |                                                         | Christine Smith                                                                                                    | BELMONT                                                           |                                                                              |         | Hugo Lefever                                                                                                    |   | CETERICS<br>Market Represent 13.1.1.4<br>International Content of Second Content<br>Market Second Content of Second Content<br>Market Second Content of Second Content<br>Market Second Content of Second Content<br>Market Second Content of Second Content<br>Market Second Content of Second Content of Second Content<br>Market Second Content of Second Content of Second Content<br>Market Second Content of Second Content of Second Content                                           |
|                                                      |                    |                                                         | AMGEN                                                                                                    | RESEARCH                                                          | Jerry Melnick<br>Director<br>Strategic Planning                              |         | Industry Consultant                                                                                                   |   | 1 5510101 0                                                                                                    |
|                                                      |                    |                                                         | Ampin Dronal<br>249 Cambridge Science Park<br>Million Road                                                                  |                                                                   | 84 Sherman Street<br>Cambridge, MA 02140<br>Teo. 0117 min.0078 x200          | 3030060 | Digital Equipreent N.V./S.A.<br>Luchtschipstraat 1 - Rae de l'Alconef 1<br>1140 Beussel - 1140 Bouxelles              |   | 1_5648421_8                                                                                                    |
|                                                      |                    |                                                         | Daniel Davi (2022) + (4620)<br>Daniel Davi (2022) + (4620)<br>Pox (0122) + (20010)<br>Unit advisor (familie) and the an     | 00.044                                                            | Pac 817/868-2094<br>email: metnick@belmont.com<br>web.http://www.belmint.com |         | (2) (22) 729 71 11 - 1008 25297<br>(2) Direct (02) 729 71 47<br>Telefax (02) 729 85 60                                |   |                                                                                                    |
|                                                      |                    |                                                         |                                                                                                    |                                                                   |                                                                              |         |                                                                                                    |   | 50. 29%.<br>100 taxes                                                                                                    |
|                                                      |                    | 111- <b>-</b>                                           |                                                                                                    |                                                                   |                                                                              |         |                                                                                                    |   | Canal Anternation                                                                                                    |
|                                                      |                    |                                                         |                                                                                                    |                                                                   |                                                                              |         |                                                                                                    |   | 1_5648421_8                                                                                                    |
|                                                      |                    |                                                         | + -                                                                                                    | 1:1                                                               | Am besten                                                                    | Drehen  | Ohne                                                                                                    | ~ | OK Efe                                                                                                    |
|                                                      |                    |                                                         |                                                                                                    |                                                                   |                                                                              |         |                                                                                                    |   |                                                                                                    |

TWAIN-Benutzeroberfläche

6. Legen Sie Ihre Visitenkarte auf das ScanPad.

TIPP: Für gute OCR-Ergebnisse empfehlen wir Ihnen die Standardeinstellungen.

- 7. Klicken Sie auf Capture (Erfassen). Das Ergebnis wird im rechten Bildschirmbereich angezeigt.
- 8. Klicken Sie auf **OK**, um das Ergebnis in Cardiris<sup>™</sup> zu importieren.
- 9. Hilfe zur Verwendung von Cardiris<sup>™</sup> finden Sie im Menü Hilfe in Cardiris<sup>™</sup>.

Die **Einstellungen** in der TWAIN-Benutzeroberfläche sind denen von IRIScan<sup>™</sup> Desk ähnlich. Sehen Sie sich die vorherigen Kapitel in diesem Handbuch an, wenn Sie Hilfe benötigen.

Diese Benutzeroberfläche ist in mehreren Sprachen verfügbar.

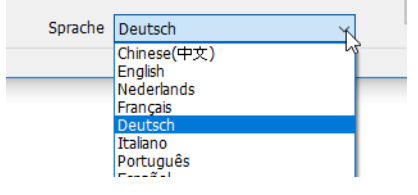

## **10. Rechtliche Hinweise**

#### Benutzerhandbuch zum IRIScan™ Desk

Die in diesem Dokument enthaltenen Informationen sind Eigentum von I.R.I.S. Die in diesem Dokument beschriebene Software unterliegt einer Lizenzvereinbarung, in der die Nutzungsbedingungen dieses Produkts enthalten sind. Die Verwendung dieser Software und das Anfertigen von Kopien dieser Software sind ausschließlich im Rahmen der in dieser Vereinbarung aufgeführten Bedingungen zulässig. Teile dieser Veröffentlichung dürfen nicht ohne die vorherige schriftliche Genehmigung von I.R.I.S. vervielfältigt, übertragen, in einem Abfragesystem gespeichert oder in eine andere Sprache übersetzt werden.

Für die Windows-Plattform spezifische Funktionen sind ausgewiesen (Windows).

#### Copyright

© 2022 I.R.I.S. S.A. – Alle Rechte vorbehalten.

Die Urheberrechte zur IRIScan™ Desk-Software und zu dieser Veröffentlichung liegen bei I.R.I.S.

#### Dokumentationsversion 1.1

Die Spezifikationen dieser Software und die Inhalte dieses Benutzerhandbuchs können ohne vorherige Ankündigung geändert werden. Es kann sein, dass Änderungen, Fehlerkorrekturen oder Funktionsupdates der tatsächlichen Software noch nicht in diesem Benutzerhandbuch aufgenommen wurden. Weitere Informationen hierzu finden Sie in der Software selbst. Druckfehler, Übersetzungsfehler oder Inkonsistenzen in der vorhandenen Software werden zeitnah aktualisiert. In dieser Dokumentation werden als Beispiele fiktive Namen verwendet. Übereinstimmungen mit realen Personen, Firmen oder Organisationen sind rein zufällig.

#### Marken

IRIScan<sup>™</sup> Desk ist eine Marke von Image Recognition Integrated Systems s.a.

OCR-Technologie von I.R.I.S.

AutoFormat- und Linguistik-Technologie von I.R.I.S.

BCR- und Feldanalysen-Technologie von I.R.I.S.

iHQC-Komprimierungstechnologie von I.R.I.S.

Microsoft<sup>®</sup> ist eine eingetragene Marke der Microsoft Corporation.

Windows<sup>®</sup> und Windows 10 sind eingetragene Marken bzw. Marken der Microsoft Corporation in den USA und/oder anderen Ländern.

Mac<sup>®</sup> und macOS<sup>®</sup> sind eingetragene Marken bzw. Marken der Apple Inc. in den USA und/oder anderen Ländern.

Alle anderen in dieser Dokumentation aufgeführten Produkte sind Marken oder eingetragene Marken der entsprechenden Inhaber.

#### Garantie

I.R.I.S. gewährt hinsichtlich Material keine Garantie, einschließlich, jedoch ohne Beschränkung, stillschweigender Garantien für die Eignung für einen bestimmten Zweck.

I.R.I.S. übernimmt keine Haftung für Fehler in dieser Anleitung oder für mittelbare oder unmittelbare Schäden in Verbindung mit der Lieferung, Leistung oder Verwendung dieses Materials.

#### Sicherheitsanweisungen

Befolgen Sie beim Einrichten und Verwenden des Scanners diese Sicherheitsanweisungen.

- Lesen Sie alle Anweisungen und befolgen Sie alle Warnungen und Anweisungen in diesem Dokument.
- Stellen Sie den Scanner so dicht an den Computer, dass das Schnittstellenkabel problemlos angeschlossen werden kann.
- Bedienen Sie den Scanner niemals mit feuchten oder nassen Händen, während des Transports oder bei Verwendung als feste Einheit.
- Wenn Sie dieses Produkt an einen Computer oder ein anderes Gerät anschließen, achten Sie darauf, die Anschlüsse richtig herum einzustecken. Jeder Anschluss kann nur an einem Ende richtig eingesteckt werden. Wenn Sie den Anschluss falsch herum einstecken, kann dies zu Beschädigungen beider miteinander verbundenen Geräte führen.
- Führen Sie keine Gegenstände in die Öffnungen ein, da diese mit gefährlichen spannungsführenden Punkten in Berührung kommen oder einen Kurzschluss anderer Teile und einen Stromschlag verursachen könnten.
- Legen Sie das Produkt und ScanPad auf eine ebene, stabile Oberfläche, auf der das Produkt und das zu scannende Dokument ausreichend Platz haben.
- Bauen Sie den Scanner niemals auseinander.

- Wenn das Produkt überhitzt oder Rauch oder einen ungewöhnlichen Geruch erzeugt, Verfärbungen zeigt oder sich unnormal verformt, schalten Sie den Scanner umgehend aus, entnehmen Sie die Batterien, falls zutreffend, und ziehen Sie alle Kabel ab. Verwenden Sie den Scanner nicht mehr und wenden Sie sich an Ihren Händler oder den Kundensupport von I.R.I.S., um Anweisungen zur weiteren Vorgehensweise zu erhalten.
- Achten Sie darauf, dass der Scanner nicht herunterfällt oder Stößen ausgesetzt ist.
- Stellen oder bewahren Sie den Scanner nicht draußen, in einem Auto, in der Nähe von Wärmequellen, an Orten, die staubig, feucht oder Stößen, Erschütterungen, Kondenswasser, hohen Temperaturen, Sonnenlicht, starken Lichtquellen oder schnellen Temperatur- oder Feuchtigkeitsschwankungen ausgesetzt sind.
- Versuchen Sie niemals, den Scanner oder Komponenten des Scanners selber auseinanderzunehmen, zu verändern oder zu reparieren.

#### FCC-Richtlinien

Dieses Gerät wurde getestet und unterliegt den Grenzwerten für digitale Geräte der Klasse B gemäß Teil 15 der FCC-Richtlinien. Diese Grenzwerte sollen vertretbaren Schutz gegen Störungen bei Installation in einem Wohngebiet bieten. Dieses Gerät erzeugt, nutzt und emittiert Hochfrequenzstrahlung und kann bei einer nicht den Anweisungen im Handbuch entsprechenden Nutzung Funkkommunikationen beeinträchtigen.

Es wird jedoch nicht gewährleistet, dass bei einer bestimmten Installation keine Funkstörungen auftreten. Wenn dieses Gerät Funkstörungen im Rundfunk- oder Fernsehempfang verursacht, was durch Ausschalten des Geräts festgestellt werden kann, sollte der Anwender diese Störungen durch eine oder mehrere der folgenden Maßnahmen beseitigen:

- Den Abstand zwischen dem Gerät und dem Empfänger erhöhen.
- Das Gerät an einem anderen Stromkreislauf als den Empfänger anschließen.
- Wenden Sie sich zwecks Hilfe an einen Händler oder erfahrenen Funk-/Fernsehtechniker.

Dieses Gerät entspricht Teil 15 der FCC-Richtlinien. Für den Betrieb gelten folgende Bedingungen: (1) Dieses Gerät darf keine Störungen verursachen; und (2) dieses Gerät muss Störungen aufnehmen können, auch wenn sie unerwünschte Auswirkungen auf den Betrieb haben. Änderungen oder Umbauten dieses Geräts, die nicht ausdrücklich von I.R.I.S. genehmigt wurden, können die Berechtigung des Benutzers zum Betrieb dieses Geräts aufheben. Mit diesem Gerät müssen abgeschirmte Kabel verwendet werden, um die FCC-Richtlinien einzuhalten.

# CE F©

#### Bestimmungen für die Europäische Union

Produkte mit der CE-Kennzeichnung entsprechen den folgenden EU-Richtlinien:

- Niederspannungsrichtlinie 2014/35/EU
- EMV-Richtlinie 2014/30/EU
- Richtlinie 2011/65/EU zur Beschränkung der Verwendung bestimmter gefährlicher Stoffe in Elektro- und Elektronikgeräten
- Richtlinie 2014/53/EU (Radio Equipment Directive RED) über Funkanlagen

Dieses Produkt hält die CE-Richtlinien ein, wenn es mit dem richtigen Netzteil mit CE-Kennzeichnung von I.R.I.S. s.a. betrieben wird. Dieses Produkt erfüllt die Grenzwerte der Klasse B von EN55022, EN55024, die Sicherheitsanforderungen von EN 60950 und die ROHS-Anforderungen von EN50581.

#### Entsorgung von Altgeräten durch Nutzer in Privathaushalten in der Europäischen Union

Dieses Symbol auf dem Produkt und seiner Verpackung weist darauf hin, dass das Produkt nicht über Ihren Hausmüll entsorgt werden darf. Es muss stattdessen zum Schutz von Gesundheit und Umwelt bei einer entsprechenden Verwertungs- und Recyclingstelle abgegeben werden. Weitere Informationen dazu, wo Sie Altgeräte zum Recycling abgeben können, erhalten Sie von Ihrer Gemeindeverwaltung, Ihrem Entsorgungsunternehmen oder in dem Geschäft, in dem Sie das Produkt gekauft haben.

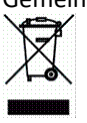

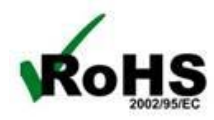